# Content 54M

| Rozdział 1: Wprowadzenie1                                                      |
|--------------------------------------------------------------------------------|
| 1.1 Zawartość opakowania1                                                      |
| Rozdział 2: Cechy ogólne produktu2                                             |
| 2.1 Funkcjonalność i dane techniczne2                                          |
| 2.1.1Funkcjonalność produktu22.2.2Dane techniczne                              |
| Rozdział 3: Instalacja urządzenia                                              |
| 3.1 Układ panelu3                                                              |
| 3.1.1 Panel przedni                                                            |
| 3.1.2 Panel tylny4                                                             |
| 3.2 Topologia sieci5                                                           |
| 3.3 Procedura instalacji urządzenia5                                           |
| 3.4 Krótka instrukcja instalacji6                                              |
| 3.5 KONFIGURACJA KOMPUTERA LOKALNEGO6                                          |
| Rozdział 4: Konfiguracja urządzenia WAR-54GAT v212                             |
| 4.1 URUCHOMIENIE PRZEGLĄDARKI INTERNET EXPLORER I<br>LOGOWANIE DO URZĄDZENIA12 |
| 4.2 Tryb obsługi13                                                             |
| 4.3 Połączenie bezprzewodowe14                                                 |
| 4.3.1 Podstawowe ustawienia połączenia bezprzewodowego14                       |
| 4.3.2 Zaawansowane ustawianie połączenia bezprzewodowego16                     |
| 4.3.3 Konfiguracja zabezpieczeń sieci bezprzewodowej16                         |
| 4.3.4 Wyszukiwanie sieci bezprzewodowych18                                     |

| 4.4 l                | Ustawienia TCP/IP                          | 19 |
|----------------------|--------------------------------------------|----|
| 4.4.1                | Konfiguracja interfejsu LAN                | 19 |
| 4.4.2                | Konfiguracja interfejsu WAN                | 20 |
| 4.5                  | Zapora sieciowa                            | 23 |
| 4.5.1                | Filtrowanie portów                         | 23 |
| 4.5.2                | Filtrowanie adresów IP                     | 24 |
| 4.5.3                | Filtrowanie adresów MAC                    | 25 |
| 4.5.4                | Przekazywanie portów                       | 26 |
| 4.5.5                | Filtrowanie adresów URL                    | 27 |
| 4.5.6                | Strefy DMZ                                 | 27 |
| 4.5.7                | Ochrona przed atakiem typu ARP Cheating    | 28 |
| 4.5.8                | Konfiguracja protokołu routingu            | 28 |
| 4.6 2                | Zarządzanie                                |    |
| 4.6.1                | Stan                                       |    |
| 4.6.2                | Statystyka                                 |    |
| 4.6.3                | Ustawienia dynamicznego DNS                | 31 |
| 4.6.4                | Ustawienia strefy czasowej                 | 32 |
| 4.6.5                | QOS                                        | 33 |
| 4.6.6                | Atak typu Denial of Service                | 34 |
| 4.6.7                | Dziennik systemowy                         | 35 |
| 4.6.8                | Aktualizacja oprogramowania sprzętowego    | 35 |
| 4.6.9                | Zapisywanie i ponowne wczytywanie ustawień | 36 |
| 4.6.10               | Konfiguracja hasła                         | 36 |
| 4.6.11               | Ponowne uruchomienie urządzenia            | 37 |
| 4.6.12               | Stosowanie modyfikacji                     | 37 |
| Dodatek <sup>4</sup> | 1                                          |    |

## **Router bezprzewodowy 54M**

# PODRÊCZNIK UŻYTKOWNIKA

Model :WAR-54GAT v2

Wer. 1.0

#### Rozdział 1: Wprowadzenie

Dziękujemy za zakup routera bezprzewodo wego WAR-54GAT v2 54M. Jest to produkt hybrydowy, który łączy technologię Ethernetu oraz dostęp bezprzewodowy w jednym samodzielnym urządzeniu. Urządzenie to umożliwia czerpanie korzyści zarówno z mobilności, jak i szybkiego połączenia sieciowego. Wszystkie komputery, bez względu na to czy są połączone siecią bezprzewodową, czy też korzystają z sieci Ethernet, mogą dzielić ze sobą pliki, drukarki i inne zasoby sieciowe. Ponadto, poprzez podłączenie tego urządzenia do modemu DSL lub modemu kablowego, wszyscy użytkownicy mogą dzielić ze sobą pojedyncze konto z dostępem do Internetu.

Dzięki przyjaznemu interfejsowi użytkownika instalowanie i konfigurowanie urządzenia WAR-54GAT v2 nie sprawia trudności. Aby lepiej korzystać z funkcji routera, należy zapoznać się z poniższą instrukcją użytkownika.

#### 1.1 Zawartość opakowania

Opakowanie należy otwierać ostrożnie. Po otwarciu należy sprawdzić, czy znajdują się w nim wypisane poniżej elementy:

Router bezprzewodowy

- ◆ Zasilacz.
- Podręcznik Użytkownika

Uwaga: Jeżeli jakikolwiek z wypisanych elementów jest uszkodzony lub go

brakuje, należy skontaktować się ze sprzedawcą, od którego zakupiony został router bezprzewodowy, aby uzyskać od niego pomoc.

#### Rozdział 2: Cechy ogólne produktu

#### 2.1 Funkcjonalnośći dane techniczne

#### 2.1.1 Funkcjonalność produktu

Zgodność ze standardami 802.11g, 802.11b dla połączeń bezprzewodowych o częstotliwości 2,4 GHz.

Obsługa PPPoE, dynamicznego oraz statycznego adresu IP.

Automatyczne wykrywanie trybu 10/100M na porcie RJ45 w sieci WAN, automatyczne wykrywanie trybu 10/100M na 4 portach RJ45 w sieci LAN.

Obsługa dla automatycznego wykrywania MDI/MDIX.

Obsługa UPnP, DDNS, routingu statycznego.

Obsługa serwera wirtualnego, aplikacji specjalnych i hostów DMZ.

Obsługa kontroli rozgłaszania identyfikatora sieci oraz list dostępowych adresów MAC.

Obsługa 64/128 bitowego standardu WEP, 128 bitowego standardu WPA (szyfrowanie TKIP/AES), obsługa MIC.

 Obsługa IV Expansion, współdzielonych kluczy autoryzacji oraz standardu IDEE 802.1X.

- Wbudowana zapora sieciowa, obsługa filtrowania IP, MAC oraz URL.
- Wbudowany serwer DHCP z automatycznym przydzielaniem adresów IP.

Tworzenie pliku z kopią zapasową konfiguracji i przywracanie konfiguracji z takiego pliku.

Wsparcie dla funkcji QOS do sterowania łączem.

Obsługa zarządzania zdalnego i przez sieć.

#### 2.2.2 Dane techniczne

| Standardy              | IEEE 802.11g, IEEE 802.11b, IEEE 802.3, IEEE 802.3u, IEEE |
|------------------------|-----------------------------------------------------------|
|                        | 802.3x                                                    |
| Protokoły              | CSMA/CA、CSMA/CD、TCP/IP、ICMP、NAT、PPPoE, DHCP, UDP,         |
| ,                      | NAT, DNS, DDNS                                            |
| Porty sieci LAN        | 4*100BaseTX (Auto MDI/MDIX)                               |
| Porty sieci WAN        | 1*100BaseTX (Auto MDI/MDIX)                               |
| Częstotliwość          | 2,4~2,4835 GHz                                            |
| transmisji             |                                                           |
| bezprzewodowej         |                                                           |
| Przepustowość          | 802.11g do 54 Mb/s (6/9/12/18/24/36/48/54 Mb/s)           |
|                        | 802.11b do 11 Mb/s (1/2/5,5/11 Mb/s)                      |
| Kanały                 | 1-11 (Ameryka Północna); 1-13 (Europa);                   |
| Technologia transmisji | BPSK, QPSK, CCK oraz OFDM (BPSK/QPSK/16-QAM/              |
| danych                 | 64-QAM)                                                   |
| Typ anteny             | Antena dipolowa 2,4 GHz                                   |
| Tryby pracy            | Standardowy punkt dostępowy; tryb bezprzewodowej sieci    |
|                        | WAN (tryb klient, multi bridge), WDS                      |
| Bezpieczeństwo         | WEP, WPA-PSK, WPS, autoryzacja adresów MAC, kontrola      |
| połączenia             | rozgłaszania identyfikatorów sieciowych;                  |
| bezprzewodowego        |                                                           |
| Dostępna pamięć        | Flash - 4MB; SDRAM - 16MB                                 |
| Zasilacz               | DC 5 V; 1 A                                               |
| Zgodność z normami     | CE                                                        |

#### Rozdział 3: Instalacja urządzenia

### 3.1 Układ panelu

#### 3.1.1 Panel przedni

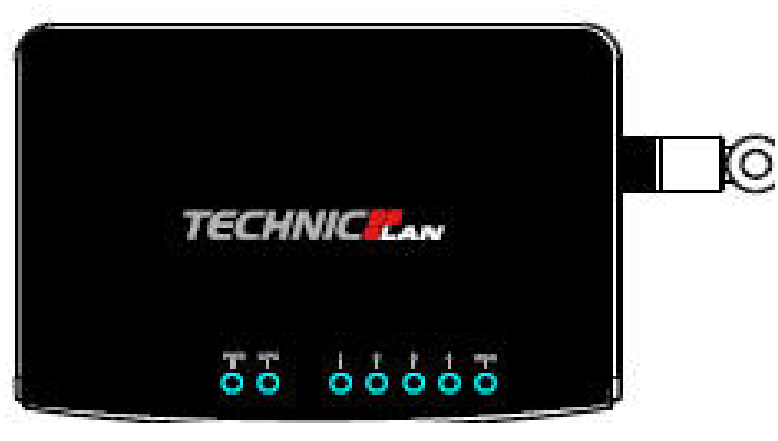

#### Wskaźniki diodowe:

| Nazwa diody | Czynność | Opis                                               |
|-------------|----------|----------------------------------------------------|
| Power       | wył.     | Brak zasilania                                     |
| (Zasilanie) | wł.      | Zasilanie włączone                                 |
| CPU         | wył.     | W routerze wystąpił błąd sprzętowy                 |
|             | migota   | Router działa poprawnie                            |
| WAN/LAN1、   | wył.     | Do danego portu nie ma podłączonego urządzenia     |
| Ζ, 3, 4     | wł.      | Do danego portu podłączone jest urządzenie         |
|             | migota   | Do danego portu podłączone jest urządzenie aktywne |

#### 3.1.2 Panel tylny

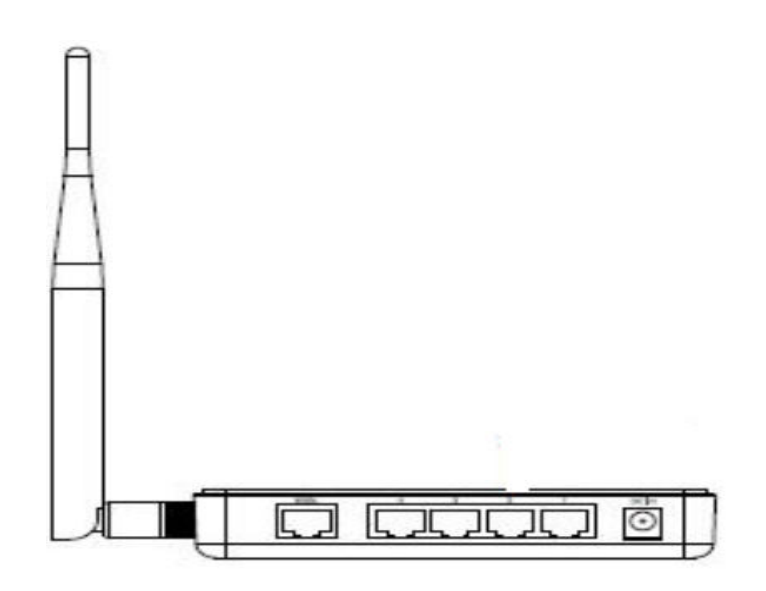

#### Wymagania systemowe

- Dostęp do usługi szerokopasmowego Internetu (DSL/dostęp kablowy/Ethernet)
- Jeden modem DSL lub kablowy, który wyposażony jest w złącze RJ45 (nie ma takiej potrzeby, jeżeli router będzie podłączony do sieci Ethernet).
- Każdy komputer PC w sieci LAN musi być wyposażony w działającą kartę sieciową i kabel sieciowy z wtykami RJ45

- > Na każdym komputerze PC musi być zainstalowany protokół TCP/IP
- Musi być zainstalowana przeglądarka internetowa, np. Microsoft Internet Explorer 5.0 lub nowszy, Netscape Navigator 6.0 lub nowszy

#### 3. 2 Topologia sieci

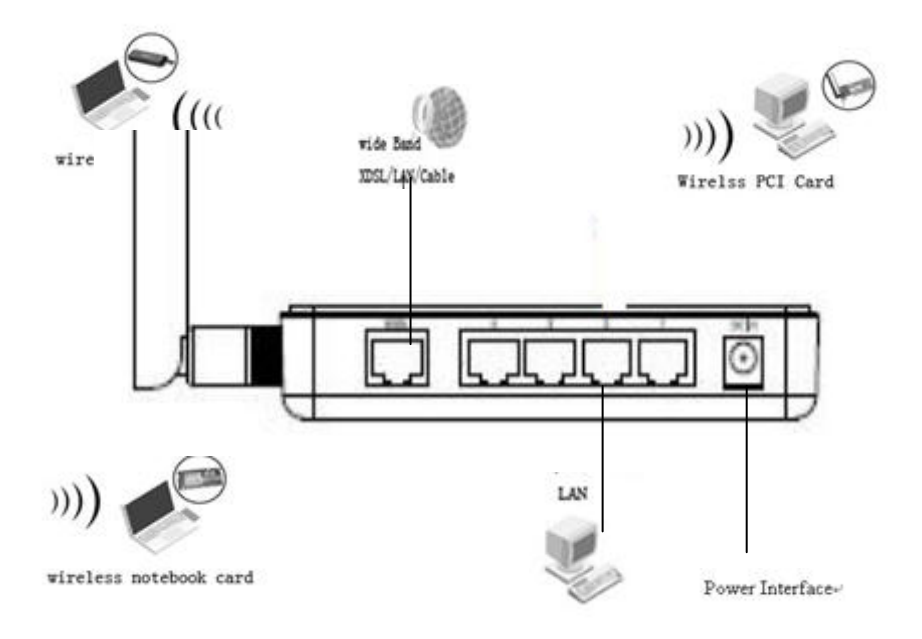

#### 3.3 Procedura instalacji urządzenia

Przed zainstalowaniem routera, należy pomyślnie podłączyć komputer PC do Internetu korzystając z usługi dostępu szerokopasmowego. Jeżeli jest z tym jakikolwiek problem, należy skontaktować się z dostawcą usługi internetowej. Po zweryfikowaniu połączenia internetowego należy wykonać poniższe kroki, aby zainstalować router. Nie wolno zapomnieć o wyłączeniu zasilania i wytarciu dłoni do sucha.

**1.** Wyłącz komputer(y) PC, modem kablowy lub DSL oraz router.

## TECHNIC LAN

#### WAR-54GAT v2

2. Znajdź optymalne miejsce na przymocowanie routera. Najlepsze miejsce znajduje się zazwyczaj blisko środka obszaru, w obrębie którego podłączony będzie komputer PC. Miejsce to musi spełniać wymagania środowiska instalacyjnego opisane powyżej.

**3.** Dostosuj kierunek anteny. Zazwyczaj najlepszym rozwiązaniem jest skierowania anteny do góry.

 Podłącz komputer(y) PC i wszystkie przełączniki i/lub koncentratory sieci LAN do portów LAN routera.

5. Podłącz modem kablowy lub DSL do portu WAN routera.

**6.** Podłącz zasilacz prądu DC do gniazda DC zasilania routera, po czym drugi koniec do gniazda elektrycznego. Router zostanie automatycznie uruchomiony.

7. Włącz zasilanie komputera(ów) PC i modemu kablowego lub DSL.

#### 3.4 Krótka instrukcja instalacji

Po podłączeniu routera bezprzewodowego do sieci, powinno się go skonfigurować. Niniejszy rozdział opisuje, w jaki sposób skonfigurować podstawowe funkcje routera bezprzewodowego. Wykonanie poniższych procedur zajmie tylko kilka minut. Po skonfigurowaniu routera w sposób poprawny, dostęp do Internetu będzie możliwy od razu.

#### 3.5 KONFIGURACJA KOMPUTERA LOKALNEGO

#### 1 Konfiguracja systemu Windows 2000

- (1) Zainstaluj urządzenie WAR-54GAT v2.
- (2) Uruchom system Windows 2000 i sprawdź, czy dioda LAN się świeci. Jeżeli dioda się nie świeci, sprawdź połączenie komputera z urządzeniem WAR-54GAT v2.

- 6 -

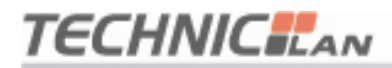

(3) Kliknij kolejno "Przycisk Start"->"Ustawienia"->"Panel sterowania".

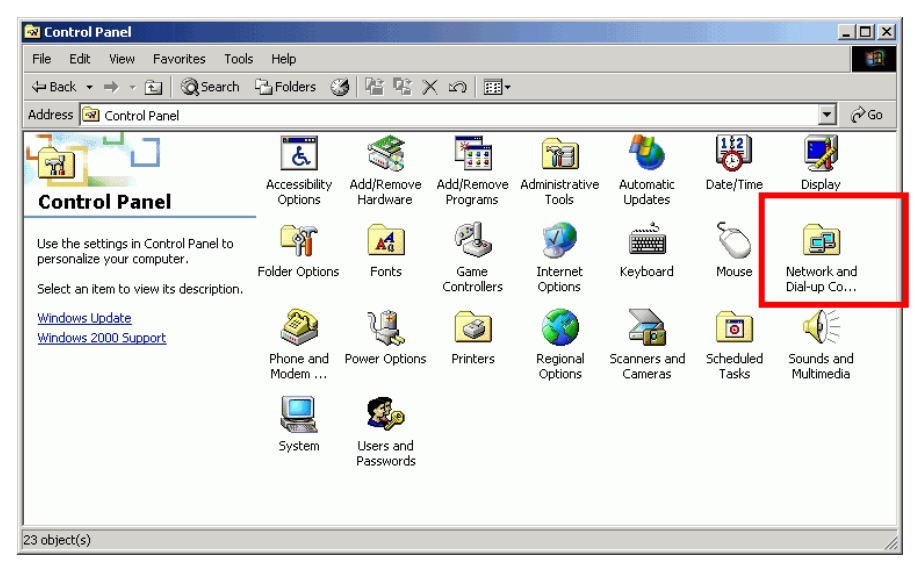

(4) W oknie "Panel sterowania" dwukrotnie kliknij "Połączenia sieciowe i

Dial-up".

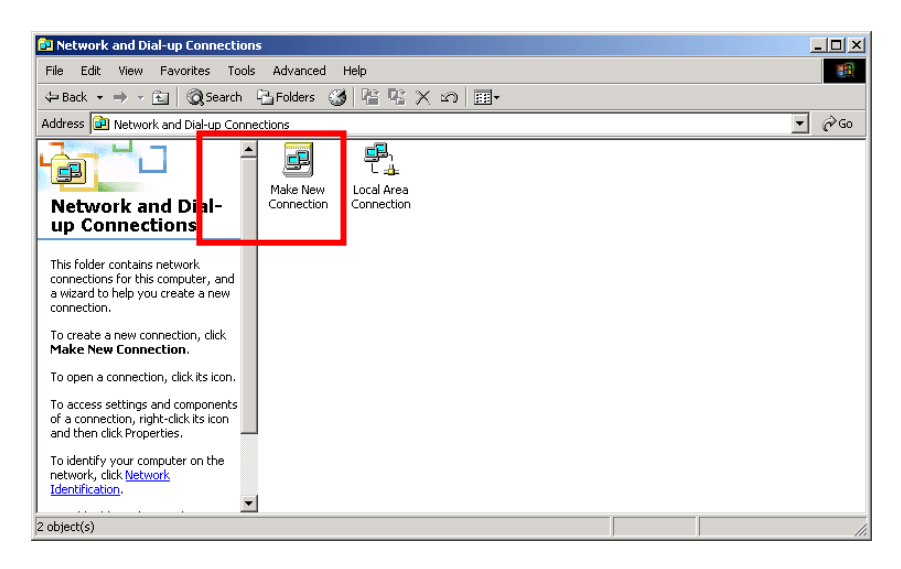

(5) Kliknij kolejno "Połączenie lokalne"->"Właściwości"->"Internet

protocol (TCP/IP) ", po czym kliknij przycisk "Właściwości".

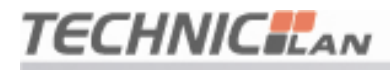

| Local Area Connecti | ion Status                              | ? ×                  |
|---------------------|-----------------------------------------|----------------------|
| General             |                                         |                      |
| Connection          |                                         |                      |
| Status:             |                                         | Connected            |
| Duration:           |                                         | 01:33:29             |
| Speed:              |                                         | 100.0 Mbps           |
| Packets:            | Sent — – ⊑n –<br>L <u>–∔</u> –<br>9,835 | — Received<br>11,000 |
| Properties          | Disable                                 |                      |
|                     |                                         | Close                |

- (6) Przejdź na zakładkę "Ogólne", wybierz opcje "Uzyskaj adres IP automatycznie" oraz "Uzyskaj adres serwera DNS automatycznie"
   (7) Klikaji przyciak "OK"
- (7) Kliknij przycisk "**OK**".

| Local Area Connection Properties                                                                               | Internet Protocol (TCP/IP) Properties                                                                                                    |
|----------------------------------------------------------------------------------------------------|----------------------------------------------------------------------------------------------------|
| General                                                                                                    | General                                                                                                    |
| Connect using:                                                                                                 | You can get IP settings assigned automatically if your network supports<br>this capability. Otherwise, you need to ask your network administrator for<br>the appropriate IP settings. |
| Configure<br>Components checked are used by this connection:                                                   | Obtain an IP address automatically     Outo the following IP address:                                                                                                    |
| Client for Microsoft Networks     Ele and Printer Sharing for Microsoft Networks     Thernet Protocol (TCP/IP) | IP address:                                                                                                    |
| Install Uninstall Properties                                                                                   | Obtain DNS server address automatically     Use the following DNS server addresses                                                                                                    |
| Allows your computer to access resources on a Microsoft network.                                               | Preferred DNS server:        Alternate DNS server:                                                                                                    |
| Show icon in taskbar when connected                                                                            | Advanced                                                                                                    |
| OK Cancel                                                                                                    | OK Cancel                                                                                                    |

- (8) Kliknij kolejno "Przycisk Start" ->"Uruchom".
- (9) Wpisz polecenie "cmd", po czym kliknij "OK".
- (10) W oknie wiersza polecenia użyj polecenia "ipconfig".

(11) Upewnij się, że adres IP jest taki sam, jak ten poniżej. Jeżeli jest taki sam, oznacza to że konfiguracja została zakończona z powodzeniem. W przeciwnym wypadku wykonaj ponownie powyższe czynności, a następnie

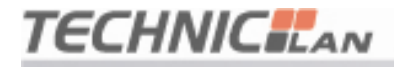

ponownie uruchom komputer.

Adres IP znajduje się w puli od **192.168.1.100** do **192.168.1.200** Maska podsieci to **255.255.255.0** Brama domyślna to **192.168.1.1** Kliknij kolejno **"Przycisk Start"** i **"Uruchom".** 

(10) Wpisz polecenie "ping 192.168.1.1", a nastêpnie naciœnij klawisz "Enter".

(11) Jeżeli wyświetlony zostanie komunikat "**Odpowiedź z 192.168.1.1: bajtów=32** czas=2ms TTL=64", oznacza to, iż połączenie między komputerem, a urządzeniem WAR-54GAT v2 zostało pomyślnie skonfigurowane.

#### 2 KONFIGURACJA SYSTEMU WINDOWS XP

(1) Zainstaluj urządzenie WAR-54GAT v2.

(2) Uruchom system Windows XP i sprawdź, czy dioda LAN się świeci. Jeżeli

dioda się nie świeci, sprawdź połączenie komputera z urządzeniem WAR-54GAT v2.

(3) Kliknij kolejno "Przycisk Start"->"Ustawienia"->"Panel sterowania".

(4) W oknie "Panel sterowania" dwukrotnie kliknij "Połączenia sieciowe".

(5) Kliknij kolejno "Połączenia sieciowe i internetowe"->"Połączenie lokalne"->"Właściwości"->"Internet protocol (TCP/IP) ", po czym kliknij przycisk "Właściwości".

(6) Przejdź na zakładkę "Ogólne", wybierz opcje "Uzyskaj adres IP automatycznie" oraz "Uzyskaj adres serwera DNS automatycznie"

(7) Kliknij przycisk "OK".

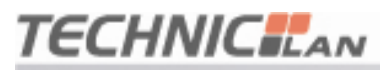

#### WAR-54GAT v2

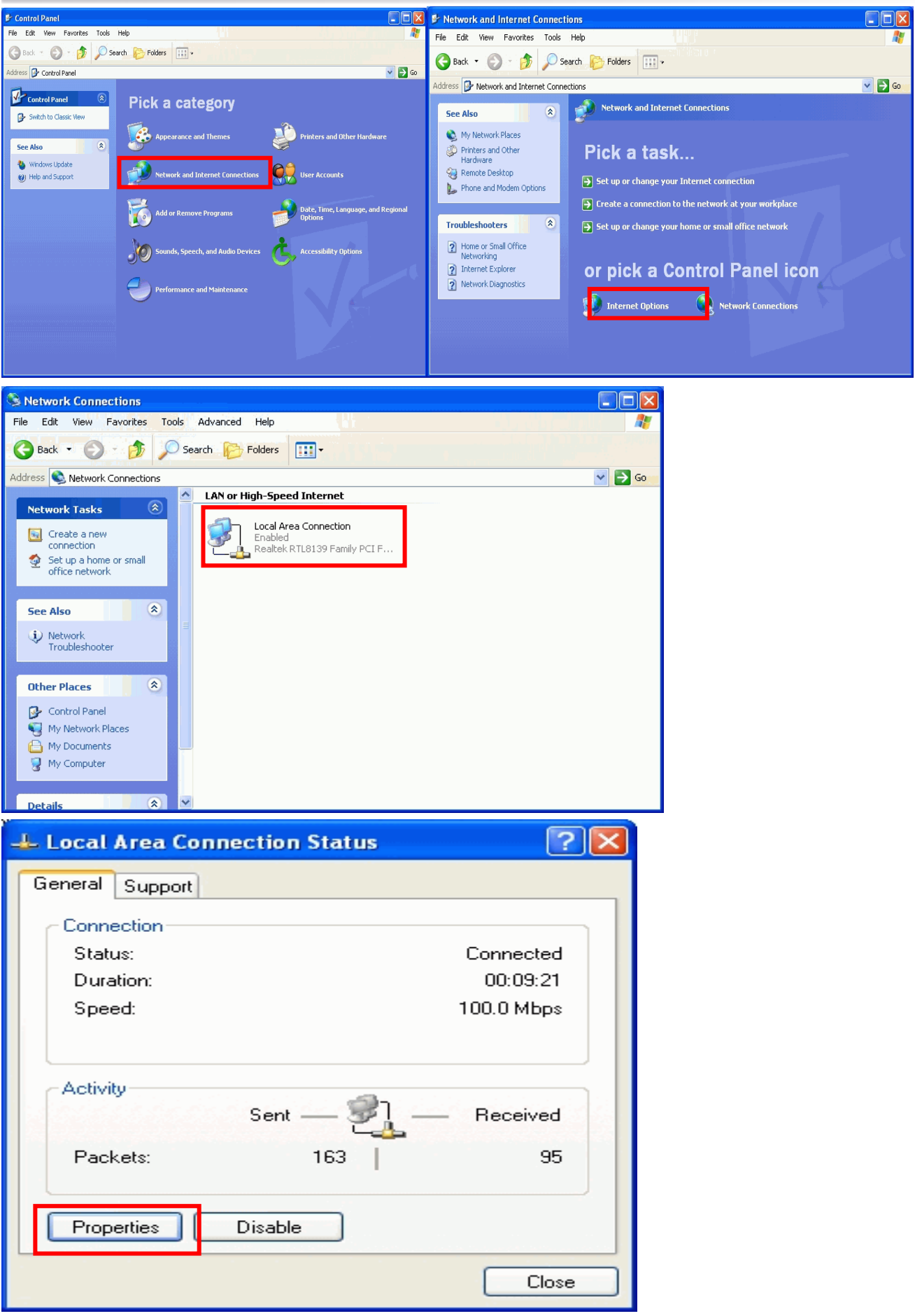

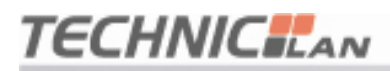

#### WAR-54GAT v2

| 🕹 Local Area Connection Properties 🛛 🔹 💽                     | Internet Protocol (TCP/IP) Properties                                                                                                    |
|--------------------------------------------------------------|----------------------------------------------------------------------------------------------------|
| General Authentication Advanced                              | General Alternate Configuration                                                                                                    |
| Connect using: Bealtek RTL8139 Family PCI Fast Ethernet NIC  | You can get IP settings assigned automatically if your network supports<br>this capability. Otherwise, you need to ask your network administrator for<br>the appropriate IP settings. |
| Configure                                                    | Obtain an IP address automatically                                                                                                    |
| This connection uses the following items:                    | Use the following IP address:                                                                                                    |
| Client for Microsoft Networks                                | IP address:                                                                                                    |
| File and Printer Sharing for Microsoft Networks              |                                                                                                    |
| Internet Protocol (TCP/IP)                                   | Default gateway:                                                                                                    |
| Install Uninstall Properties                                 | Obtain DNS server address automatically                                                                                                    |
| Description                                                  | O Use the following DNS server addresses:                                                                                                    |
| Transmission Control Protocol/Internet Protocol. The default | Preferred DNS server:                                                                                                    |
| across diverse interconnected networks.                      | Alternate DNS server:                                                                                                    |
| Show icon in notification area when connected                |                                                                                                    |
|                                                              | Advanced                                                                                                    |
| OK Cancel                                                    | OK Cancel                                                                                                    |

- (8) Kliknij kolejno "Przycisk Start" ->"Uruchom".
- (9) Wpisz polecenie "cmd", po czym kliknij "OK".
- (10) W oknie wiersza polecenia użyj polecenia "ipconfig".
- (11) Upewnij się, że adres IP jest taki sam, jak ten poniżej. Jeżeli jest taki sam,

oznacza to że konfiguracja została zakończona z powodzeniem. W przeciwnym

wypadku cofnij wykonane czynności, a następnie ponownie uruchom komputer.

Adres IP znajduje się w puli od **192.168.1.100** do **192.168.1.200** Maska podsieci to **255.255.255.0** Brama domyślna to **192.168.1.1** 

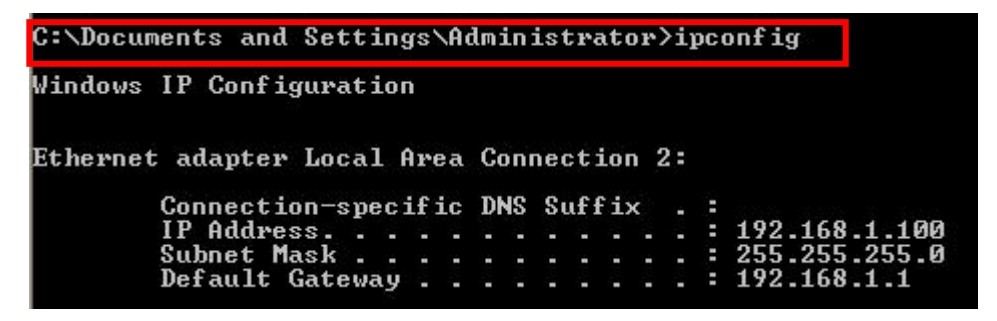

(12) Wpisz polecenie "**ping 192.168.1.1**", a następnie naciśnij klawisz "**Enter**".

## TECHNIC LAN

(13)Jeżeli wyświetlony zostanie komunikat "Odpowiedź z 192.168.1.1: bajtów=32 czas=2ms TTL=64", iż oznacza to. połączenie miedzy komputerem, а urzadzeniem WAR-54GAT v2 zostało pomyślnie skonfigurowane.

#### Rozdział 4: Konfiguracja urządzenia WAR-54GAT v2

#### 4.1 URUCHOMIENIE PRZEGLĄDARKI INTERNET EXPLORER I LOGOWANIE DO URZĄDZENIA

Uruchom przeglądarkę Internet Explorer ( ), po czym kliknij przycisk

"Stop" ( 🛛 🙀 ) znajdujący się na pasku narzędzi przeglądarki.

- W pasku adresu przeglądarki wpisz <u>http://192.168.1.1</u>.
- > Adres 192.168.1.1 jest domyślnym adresem IP urządzenia

Address http://192.168.1.1

Na ekranie użytkownika wyświetlone zostanie pokazane poniżej okno logowania.

W polach Nazwa użytkownika i Hasło wpisz admin (w obu przypadkach pisane

małymi literami). Następnie kliknij przycisk OK lub naciśnij klawisz Enter.

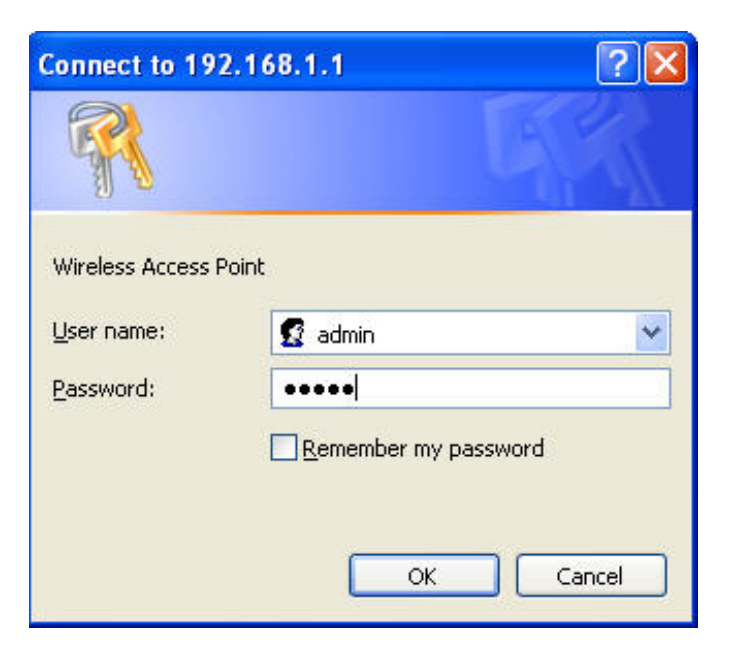

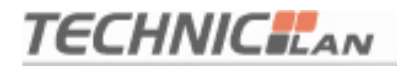

#### 4.2 Tryb obsługi

| TECHNI                                                                                            |                         |                                                                                                    |
|---------------------------------------------------------------------------------------------------|-------------------------|----------------------------------------------------------------------------------------------------|
| WAR-54GAT v2<br>— Operation Mode<br>Wireless<br>= -TCP/IP Settings<br>= Firewall<br>— Route Setup | You can setup different | ation Mode                                                                                                    |
| Management<br>Apply Modify                                                                        |                         | an na sena tra constructivos en securados de constructivos de constructivos de 🤍 🔮 De constructivos                                                                                                    |
|                                                                                                   | 🔘 Gateway:              | In this mode, the device is supposed to connect to internet via ADSL/Cable Modern. The<br>NAT is enabled and PCs in LAN ports share the same IP to ISP through WAN port. The<br>connection type can be setup in WAN page by using PPPOE, DHCP client or static IP.                                                                                                    |
|                                                                                                   | 🔘 Bridge:               | In this mode, all ethernet ports and wireless interface are bridged together and NAT function<br>is disabled. All the WAN related function and firewall are not supported.                                                                                                    |
|                                                                                                   | Wireless ISP:           | In this mode, all ethernet ports are bridged together and the wireless client will connect to<br>ISP access point. The NAT is enabled and PCs in ethernet ports share the same IP to ISP<br>through wireless LAN. You must set the wireless to client mode first and connect to the<br>ISP AP in Site-Survey page. The connection type can be setup in WAN page by using<br>PPPOE, DHCP client or static IP. |
|                                                                                                   | Apply Change            | Reset                                                                                                    |

**Gateway (Brama):** (ustawienie domyślne) W tym trybie, urządzenie ma możliwość podłączenia się za pomocą modemu ADSL lub modemu kablowego. Funkcja NAT jest włączona, a komputery podłączone do portów LAN posiadają dzięki portowi WAN ten sam adres IP do dostawcy usług internetowych. Typ połączenia można ustawić na stronie konfiguracji interfejsu WAN. Do wyboru są opcje: PPPoE, klient DHCP, klient PPTP lub statyczny adres IP.

**Bridge (Most):** W tym trybie wszystkie porty ethernetowe i interfejs bezprzewodowy są zmostkowane, a funkcja NAT jest wyłączona. Wszystkie funkcje związane z interfejsem WAN i zaporą sieciową są wyłączone.

Wireless ISP (dostawca bezprzewodowych usług internetowych): W tym trybie, wszystkie porty ethernetowe są mostkowane, a klient połączenia bezprzewodowego połączy się z punktem dostępowym dostawcy usług internetowych. Funkcja NAT jest włączona, a komputery podłączone do portów ethernetowych współdzielą przez bezprzewodową sieć LAN ten sam adres IP

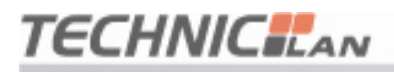

do dostawcy usług internetowych. Typ połączenia można ustawić na stronie konfiguracji interfejsu WAN. Do wyboru są opcje: PPPoE, klient DHCP, klient PPTP lub statyczny adres IP.

#### 4.3 Połączenie bezprzewodowe

4.3.1 Podstawowe ustawienia połączenia bezprzewodowego

| TECHNIC                                                                                 |                                                       |                                                                                                    |
|-----------------------------------------------------------------------------------------|-------------------------------------------------------|----------------------------------------------------------------------------------------------------|
| WAR-54GAT v2<br>Operation Mode<br>- Wireless<br>- Basic Settings<br>- Advanced Settings | Wirele                                                | ss Basic Settings                                                                                                    |
| Security<br>Site Survey<br>                                                             | This page is used to confi<br>you may change wireless | igure the parameters for wireless LAN clients which may connect to your Access Point. Here<br>encryption settings as well as wireless network parameters. |
| Route Setup                                                                             | Disable Wireless Li                                   | AN Interface                                                                                                    |
| Management     Apply Modify                                                             | Band:                                                 | 2.4 GHz (B+G) 💌                                                                                                    |
|                                                                                         | Mode:                                                 | Client 🗠                                                                                                    |
|                                                                                         | SSID:                                                 | TechnicLAN                                                                                                    |
|                                                                                         | Channel Number:                                       | Auto 🛩                                                                                                    |
|                                                                                         | Associated Clients:                                   | Show Active Clients                                                                                                    |
|                                                                                         | 🔲 Enable Universal                                    | Repeater Mode (Acting as AP and client simultaneously)                                                                                                    |
|                                                                                         | SSID of Extended<br>Interface:                        |                                                                                                    |
|                                                                                         | Save Changes                                          | Reset                                                                                                    |

Strona ta służy do konfigurowania parametrów dla klientów bezprzewodowej sieci lokalnej, którzy mogą łączyć się z tym punktem dostępowym. W tym miejscu można zmieniać ustawienia szyfrowania połączenia bezprzewodowego oraz parametry sieci bezprzewodowej.

**Band (Pasmo):** wskazuje bieżący tryb (2,4 GHz(G)-54Mb/s (802.11g), 2,4 GHz(B)11Mb/s (802.11b)). 2,4 GHz(G+B), który pozwala na podłączenie do routera zarówno stacji bezprzewodowych zgodnych ze standardem 802.11g jak i 802.11b.

Mode (Tryb): Domyślnym trybem jest tryb AP (Access Point - Punkt

## TECHNIC LAN

dostępowy). Można jednak wybrać tryb Client (Klient).

Uwaga: Jeżeli w trybie bridge (most) komputer w trybie klient ma się łączyć z komputerem w wyższej warstwie punktu dostępowego, punkt dostępowy musi mieć funkcję transmisji 4 adresów.

Network Type (Typ sieci): Domyślnym ustawieniem jest Infrastructure (Infrastruktura) jeżeli wybranym typem jest typ klienta. Sieć powinna być ustawiana AD-HOC (doraźnie).

**SSID (Nazwa sieci):** Należy podać wartość składającą się z maksymalnie 32 znaków. Taka sama nazwa SSID musi być przypisana do wszystkich bezprzewodowych urządzeń pracujących w sieci.Wskazana jest zmiana nazwy sieci na inną. Rozróżniane są wielkie i małe litery.

**Channel (Kanał):** Od 1 do 13. Pole to określa, jaka częstotliwość pracy będzie używana. Nie ma potrzeby zmieniania kanału bezprzewodowego, chyba że zaobserwowane zostaną problemy z zakłóceniami od innych punktów dostępowych znajdujących się w pobliżu.

Associated Client (Przypisany klient): kliknięcie powoduje wyświetlenie aktywnego klienta. Można sprawdzić listę klientów sieci bezprzewodowej.

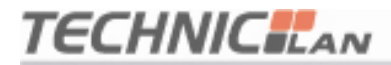

#### 4.3.2 Zaawansowane ustawianie połączenia bezprzewodowego

| WAR-54GAT V2<br>— Operation Mode<br>= Wireless<br>— Basic Settings<br>— Advanced Settings<br>— Security<br>— Site Survey<br>= - TCP/IP Settings<br>— Errevall | These settings are only for mu<br>These settings should not be | Advanced Settings<br>ore technically advanced users who have a sufficient knowledge about wireless LAN.<br>changed unless you know what effect the changes will have on your Access Point. |
|----------------------------------------------------------------------------------------------------|----------------------------------------------------------------|----------------------------------------------------------------------------------------------------|
| - Route Setup                                                                                                    | Authentication Type:                                           | ⊙ Open System ○ Shared Key ○ Auto                                                                                                    |
| 🖬 Management                                                                                                    | Fragment Threshold:                                            | 2346 (256-2346)                                                                                                    |
| Apply Moany                                                                                                    | RTS Threshold:                                                 | 2346 (1-2346)                                                                                                    |
|                                                                                                    | Preamble Type:                                                 | ⊙ Long Preamble O Short Preamble                                                                                                    |
|                                                                                                    | WMM:                                                           | ◯ Enabled ④ Disabled                                                                                                    |
|                                                                                                    | Save Changes Res                                               | Set                                                                                                    |

Ustawienia te przeznaczone są dla bardziej zaawansowanych użytkowników, którzy dysponują wiedzą na temat bezprzewodowych sieci LAN. Ustawień tych nie powinno się zmieniać, chyba że ma się pewność, co do skutków, jakie te zmiany spowodują.

#### 4.3.3 Konfiguracja zabezpieczeń sieci bezprzewodowej

| WAR-54GAT v2<br>— Operation Mode<br><b>= Wireless</b><br>— Advanced Settings<br>— Security | Wireless Sec                                                                                                    | urity Setup                                                                            |
|--------------------------------------------------------------------------------------------|----------------------------------------------------------------------------------------------------|----------------------------------------------------------------------------------------|
| Site Survey                                                                                | This page allows you setup the wirele<br>unauthorized access to your wireless                                             | ss security. Turn on WEP or WPA by using Encryption Keys could prevent any<br>network. |
| a Firewall<br>Route Setup<br>Ananagement<br>Apply Modify                                   | Encryption: None v<br>WPA Authen WPP<br>WPA Cipher WPA<br>WPA2 Ciphe WPA2<br>Pre-Shared Key:<br>Enable Pre-Authentication | SetWEP Key C Enterprise (RADIUS)  Personal (Pre-Shared Key) TKIP AES TKIP AES          |
|                                                                                            | Authentication RADIUS Server:                                                                                             | Port 1812<br>IP address<br>Password                                                    |
|                                                                                            | Note: When encryption WEP is selec                                                                                        | ted, you must set WEP key value.                                                       |

Ekran ten umożliwia wprowadzenie ustawień dotyczących bezpieczeństwa sieci

## TECHNIC LAN

bezprzewodowej. Włączenie autoryzacji WEP lub WPA poprzez użycie kluczy szyfrujących, może zapobiec niedozwolonemu dostępowi do sieci bezprzewodowej.

**Encryption (Szyfrowanie):** możliwe są następujące opcje: None (Brak), WEP, WPA, WPA2, WPA2 Mixed (WPA2 Mieszane)

WEP: Wired Equivalent Protocol.

- WPA:( WI-FI Protected Access Wi-Fi) WPA to zabezpieczenie o średnim stopniu ochrony. Wykorzystuje protokół TKIP (Temporal Key Integrity Protocol), aby zastąpić WEP.
- **TKIP:** TKIP stanowi kompromis pomiędzy silnym bezpieczeństwem i możliwością wykorzystania istniejącego sprzętu. Wciąż używa RC4 do szyfrowania takiego, jak WEP, ale z kluczami RC4 dla pakietu. Dodatkowo implementuje powtarzalną ochronę, czyli mechanizm autoryzacji oparty o zakodowane pakiety (Michael MIC).
- WPA Authentication Mode (Tryb autoryzacji WPA): Kluczami można zarządzać na dwa różne sposoby: WPA może albo używać zewnętrznego serwera autoryzacji (np. serwera RADIUS) i mechanizm EAP tak, jak sugeruje to norma IEEE 802.1x lub może korzystać z początkowo współdzielonych kluczy, co eliminuje potrzebę używania dodatkowych W sieciach bezprzewodowych mechanizmy serwerów. te nosza odpowiednio nazwy: "WPA-Enterprise" oraz "WPA-Personal". Oba klucz dla mechanizmy wygeneruja sesji ałównei podmiotu przeprowadzającego autoryzację oraz stacji klienckiej.
- **802.1X:** Pierwotny mechanizm zabezpieczający standardu IEEE 802.11 nie był silny i okazało się, że nie nadaje się do większości sieci, które wymagają pewnego stopnia ochrony. Grupa zadaniowa I (Bezpieczeństwo) grupy roboczej IEEE 802.11 pracowała nad wadami standardu bazowego i w praktyce ukończyła swoją pracę w maju 2004 roku. Zmiana IEEE 802.11i wprowadzona do standardu IEEE 802.11 została zaakceptowana w

- 17 -

czerwcu 2004 i opublikowana w lipcu tego samego roku.

- WPA Cipher suite (zestaw szyfrujący WPA)/WPA2 Cipher suite (zestaw szyfrujący WPA2): Część WPA oraz WPA2 odpowiedzialna za szyfrowanie używa mechanizmu <u>TKIP</u> lub mechanizmu szyfrowania <u>AES, który</u> jest uważany za bezpieczniejszy,.
- Pre-Shared Key Format (Format wstępnie współdzielonego klucza): Można wybrać jedną z opcji: PASSPHRASE (SŁOWO HASŁO) lub HEX(64 CHARACTERS) (HEX(64 znaki)).

Pre-Shared Key (Wstępnie współdzielony klucz): Można wprowadzić do 128 znaków.

Authentication RADIUS Server (Serwer autoryzacji RADIUS): należy podać port, adres IP oraz hasło dostępu.

#### 4.3.4 Wyszukiwanie sieci bezprzewodowych

| /AR-54GAT v2<br>Operation Mode                                                                             |                                    | the Comment                                        |                       |                             |                                                                                                    |                                                                                                    |        |
|----------------------------------------------------------------------------------------------------|------------------------------------|----------------------------------------------------|-----------------------|-----------------------------|----------------------------------------------------------------------------------------------------|----------------------------------------------------------------------------------------------------|--------|
| Wireless<br>Basic Sottings<br>Advanced Settings<br>Ste Survey<br>TCPUP Sottings<br>Firewall<br>Route Setup | This page provides tool to scan th | epeater Made the repeater may be wireless network. | be interrupted a      | minute during               | scanning                                                                                                    | -                                                                                                    |        |
| Manapement                                                                                                 |                                    |                                                    | STREET WATCHING TO BE | A REAL PROPERTY AND INCOME. | And in case of the local division of the local division of the loc | a loss of the loss of the loss |        |
| Management<br>Apply Modify                                                                                 | SSID                               | BSSID                                              | Channel               | Kate                        | Signal                                                                                                    | Encrypt                                                                                                    | Status |

Na tym ekranie dostępne jest narzędzie do skanowania sieci bezprzewodowych. Jeżeli znaleziony zostanie jakikolwiek punkt dostępowy lub IBSS, można wybrać opcję połączenia ręcznego, gdy tryb klienta jest włączony.

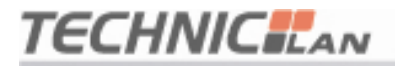

#### 4.4 Ustawienia TCP/IP

#### 4.4.1 Konfiguracja interfejsu LAN

| TECHNIC                                                                                                    |                                                                                    |                                                                                                    |
|----------------------------------------------------------------------------------------------------|------------------------------------------------------------------------------------|----------------------------------------------------------------------------------------------------|
| WAR-54GAT v2<br>Operation Mode<br>Wireless<br>- TCP/IP Settings<br>- LAN Interface<br>- WAN Interface<br>- WAN Interface<br>- Firewall<br>- Route Setup | LAN Interf<br>This page is used to configure the<br>Point. Here you may change the | ace Setup<br>e parameters for local area network which connects to the LAN port of your Access<br>setting for IP address, subnet mask, DHCP, etc |
| Management     Apply Modify                                                                                                    | IP Address:                                                                        | 192.168.1.1                                                                                                    |
|                                                                                                    | Subnet Mask:                                                                       | 255.255.255.0                                                                                                    |
|                                                                                                    | DHCP:                                                                              | Server 💌                                                                                                    |
|                                                                                                    | DHCP Client Range:                                                                 | 192.168.1.100 - 192.168.1.200<br>Show Client                                                                                                    |
|                                                                                                    | Domain Name:                                                                       |                                                                                                    |
|                                                                                                    | 802.1d Spanning Tree:                                                              | Enabled 💌                                                                                                    |
|                                                                                                    | Save Changes Reset                                                                 |                                                                                                    |

Ekran ten używany jest to skonfigurowania parametrów połączenia lokalnego, które podłączone jest do portu LAN punktu dostępowego. W tym miejscu można zmienić ustawienia adresu IP, maski podsieci, DHCP itd.

- **MAC Address (Adresy MAC)** Fizyczny adres routera widziany z poziomu sieci LAN. Wartości tej nie można zmienić.
- **IP Address (Adres IP)** Wpisz adres IP routera używając notacji rozdzielanej przecinkami (domyślne ustawienie fabryczne: 192.168.1.1).
- Subnet Mask (Maska podsieci) kod adresowy, który określa rozmiar sieci.

Zazwyczaj używaną maską podsieci jest 255.255.255.0.

DHCP: Możliwe opcje wyboru to: None (Brak), Client (Klient), Server (Serwer). Domyślnie router jest skonfigurowany tak, aby pełnić rolę serwera DHCP, który zapewnia konfigurację TCP/IP dla wszystkich komputerów, które są do niego podłączone.

- **DHCP Client Range (Zakres klienta DHCP):** Pole to określa pierwszy z grupy adresów IP.
- **802.1d Spanning Tree:** Algorytm IEEE 802.1D Spanning Tree, zapobieganie pętlom oraz konfiguracja połączeń redundantnych. Możliwe jest ich włączenie lub wyłączenie. Jeżeli tryb ustawiony jest na WDS lub AP+WDS, wówczas należy tę opcję włączyć.

#### 4.4.2 Konfiguracja interfejsu WAN

Dynamic IP Address (Dynamiczny adres IP): Dostęp do Internetu może zostać zautomatyzowany w taki sposób, że klient DHCP (dynamiczne IP) otrzymuje adres IP automatycznie od dostawcy Internetu.

| 4GAT V2<br>aton Mode<br>ess     | AN Interface Setup                                                                            |
|---------------------------------|-----------------------------------------------------------------------------------------------|
| Winterface                      | to configure the exemption for lateral natural which connects to the WAN not of your Access   |
| all Point. Here you ma          | by change the access method to static IP, DHCP or PPPoE cleant by click the item value of WAN |
| gement<br>Modify WAN Access Typ | e: DHCP Clant V                                                                               |
|                                 |                                                                                               |
| Most Mame:                      | 1402                                                                                          |
| Analy DHC A                     | (1400-1492 bytes)                                                                             |
| Set DNS Man                     | nomancany<br>vally                                                                            |
| DNS 1:                          |                                                                                               |
| DNS 2:                          |                                                                                               |
| Clone MAC Addr                  | ess: 00000000000 Copy MAC                                                                     |
| 🔲 Enable uPNI                   | P                                                                                             |
| 🔲 Enable Ping                   | Access on WAN                                                                                 |
| Enable Web                      | Server Access on WAN Port: 80                                                                 |

Należy zaznaczyć opcję "PPPoE User (ASDL)" (Użytkownik PPPoE (ADSL)).

Następnie w polach "User ID" (Identyfikator użytkownika) oraz "Password"

(Hasło) należy wprowadzić odpowiednie dane.

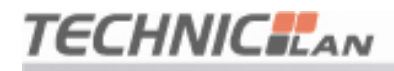

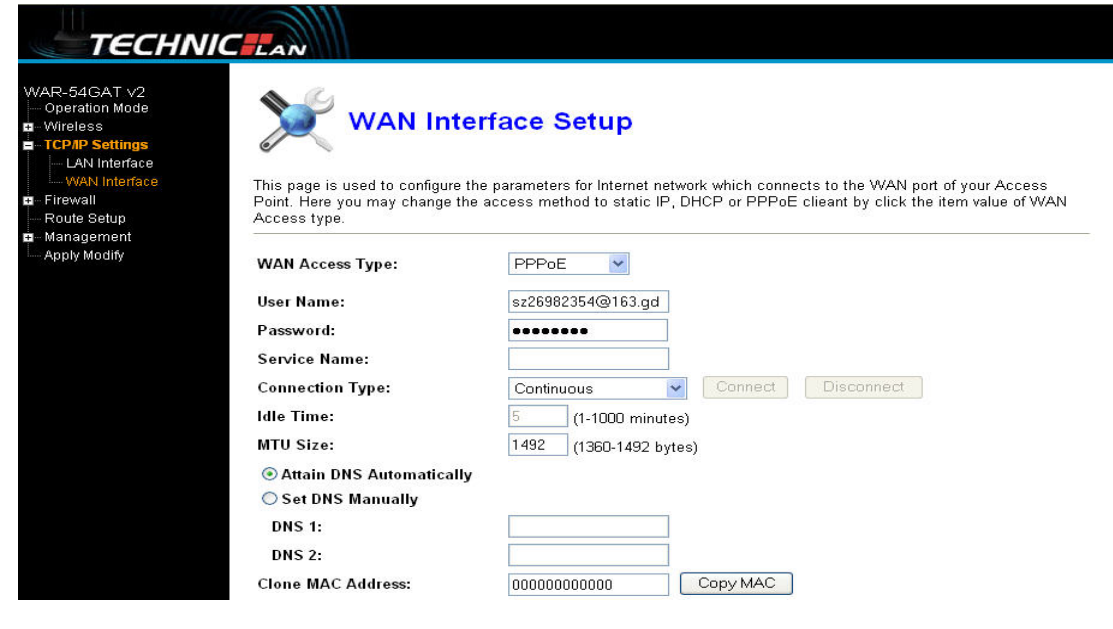

Static IP Address (Statyczny adres IP): należy wpisać adres IP sieci szerokopasmowej, która zapewnia usługi dla danego adresu IP. W przypadku wątpliwości należy skontaktować się z dostawcą usług szerokopasmowych.

| TECHNIC                                                                                                    |                                                                                                    |                                                                                     |  |
|----------------------------------------------------------------------------------------------------|----------------------------------------------------------------------------------------------------|-------------------------------------------------------------------------------------|--|
|                                                                                                    | LAN                                                                                                    |                                                                                     |  |
| WAR-54GAT ∨2<br>Operation Mode<br>■ - Wireless<br>■ - TCPIP Settings<br>- LAN Interface<br>- WAN Interface | WAN Interface Setup                                                                                                    |                                                                                     |  |
| <ul> <li>Firewall</li> <li>Boute Setup</li> </ul>                                                          | Point. Here you may change the<br>Access type                                                                                                    | ne access method to static IP, DHCP or PPPoE clieant by click the item value of WAN |  |
| Management                                                                                                 | , 100000 tjpt.                                                                                                    |                                                                                     |  |
| Apply Modify                                                                                               | WAN Access Type:                                                                                                    | Static IP 👻                                                                         |  |
|                                                                                                    | IP Address:                                                                                                    | 192.168.1.1                                                                         |  |
|                                                                                                    | Subnet Mask:                                                                                                    | 255.255.255.0                                                                       |  |
|                                                                                                    | Default Gateway:                                                                                                    | 192.168.1.254                                                                       |  |
|                                                                                                    | MTU Size:                                                                                                    | 1492 (1400-1500 bytes)                                                              |  |
|                                                                                                    | DNS 1:                                                                                                    | 202.96.128.68                                                                       |  |
|                                                                                                    | DNS 2:                                                                                                    | 202.96.134.133                                                                      |  |
|                                                                                                    | Clone MAC Address:                                                                                                    | 00000000000 Copy MAC                                                                |  |
|                                                                                                    | 🔲 Enable uPNP                                                                                                    |                                                                                     |  |
|                                                                                                    | Enable Ping Access on WAN                                                                                                    |                                                                                     |  |
|                                                                                                    | 🗹 Enable Web Server Ace                                                                                                    | cess on WAN Port: 80                                                                |  |
|                                                                                                    | Enable IPsec pass through the second second seco | ugh on VPN connection                                                               |  |
|                                                                                                    | Enable PPTP pass through the second second secon | ugh on VPN connection                                                               |  |

WAN Access Type (Typy dostępu WAN): można wybrać opcję continuous

on (ciągle wł.), connect on demand (podłączenie na żądanie), manual (ręczne).

MTU Size (Rozmiar MTU): Normalna wartość MTU (Maximum Transmission

### TECHNIC LAN

#### WAR-54GAT v2

Unit – Maksymalna jednostka transmisji) dla większości sieci Ethernet wynosi 1492 bajty. W przypadku niektórych dostawców usług internetowych trzeba obniżyć wartość MTU. Jest to jednak rzadki wymóg, którego nie należy stosować jeżeli nie ma się co do tego całkowitej pewności.

**DNS:** Można wybrać jedną z dwóch opcji: Attain DNS Automatically (Automatycznie połącz z serwerem DNS) lub Set DNS Manually (Ustaw serwer DNS ręcznie)

- Clone MAC Address (Sklonuj adres MAC): w przypadku klonowania, należy podać adres MAC
- Enable UpnP (Włącz UpnP): Funkcja UPnP (Universal Plug and Play) pozwala różnym urządzeniom (np. komputerom z dostępem do Internetu) na uzyskanie w razie potrzeby dostępu do Zasobów lokalnych maszyn i urządzeń. Urządzenia UPnP mogą być automatycznie wykrywane przez aplikację usługi UPnP działającej w sieci LAN.

Enable ping Access on WAN (Włącz możliwość korzystania z komendy ping w sieci WAN)

Enable Web server Access on WAN port 80 (Włącz dostęp do serwera Web przez port 80 sieci WAN)

Enable L2TP pass through on VPN connection (Włącz przekazywanie pakietów IPsec przez połączenie VPN):

Enable L2TP pass through on VPN connection (Włącz przekazywanie pakietów PPTP przez połączenie VPN):

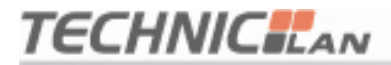

#### 4.5 Zapora sieciowa

#### 4.5.1 Filtrowanie portów

| TECHNIC                                                                                                    |                                                                                                    |
|----------------------------------------------------------------------------------------------------|----------------------------------------------------------------------------------------------------|
| WAR-54GAT v2<br>Operation Mode<br>Wireless<br>TCP/IP Settings<br>Firewall<br>Port Filtering<br>IP Filtering<br>MAC Elitering | Port Filtering<br>Entries in this table are used to restrict certain types of data packets from your local network to Internet through the<br>Gateway. Use of such filters can be helpful in securing or restricting your local network. |
| Port Forwarding<br>URL Filtering<br>DMZ<br>AntiARP Cheating                                                                  | Port Range:                                                                                                    |
| Management<br>Apply Modify                                                                                                   | Comment: Apply Changes Reset                                                                                                    |
|                                                                                                    | Port Range     Protocol     Comment     Select       Delete Selected     Delete All     Reset                                                                                                    |

Wpisy w tej tabeli używane są do ograniczania określonych typów pakietów danych, które nie mają być wysyłane z sieci lokalnej do Internetu przez bramę. Korzystanie z takich filtrów może pomóc zabezpieczyć lub ograniczyć sieć lokalną.

Enable Port filtering (Włącz filtrowanie portów): po wybraniu tej opcji, można modyfikować filtr portu.

Port range (Zakres portu): należy podać port filtru, np 20-220

Protocol (Protokół): można wybrać zarówno TCP, jak i UDP

Current filter table (Tabela bieżących filtrów): Lista filtrów portów.

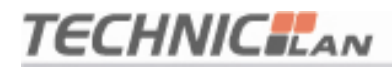

#### 4.5.2 Filtrowanie adresów IP

| TECHNIC                                                                                                    |                                                                                                    |
|----------------------------------------------------------------------------------------------------|----------------------------------------------------------------------------------------------------|
| WAR-54GAT ∨2<br>Operation Mode<br>Wireless<br>G TCP/IP Settings<br>Firewall<br>Port Filtering<br>MAC Filtering<br>MAC Filtering<br>Port Forwarding | Entries in this table are used to restrict certain types of data packets from your local network to Internet through the Gateway. Use of such filters can be helpful in securing or restricting your local network. |
| URL Filtering<br>DMZ<br>AntiARP Cheating                                                                                                    | Local IP Address: Protocol: Both V                                                                                                    |
| ⊷ Management<br>                                                                                                    | Comment: Apply Changes Reset                                                                                                    |
|                                                                                                    | Current Filter Table:<br>Local IP Address Protocol Comment Select                                                                                                    |
|                                                                                                    | Delete Selected Delete All Reset                                                                                                    |

Wpisy w tej tabeli używane są do ograniczania określonych typów pakietów danych, które nie mają być wysyłane z sieci lokalnej do Internetu przez bramę. Korzystanie z takich filtrów może pomóc zabezpieczyć lub ograniczyć sieć lokalną.

Enable IP Filtering (Włącz filtrowanie adresów IP): po wybraniu tej opcji, można modyfikować filtr IP.

Local IP Address (Lokalny adres IP): należy wprowadzić adres IP, np. 192.168.1.23.

Protocol (Protokół): można wybrać zarówno TCP, jak i UDP

Current filter table (Tabela bieżących filtrów): lista filtrów adresów IP.

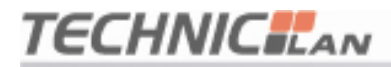

#### 4.5.3 Filtrowanie adresów MAC

| TECHNIC                                                                                                    | Tan                                                                                                    |                                                                             |                     |
|----------------------------------------------------------------------------------------------------|----------------------------------------------------------------------------------------------------|-----------------------------------------------------------------------------|---------------------|
| WAR-54GAT V2<br>Operation Mode<br>Wireless<br>TCP/IP Settings<br>Friewall<br>IP Filtering<br>MAC Filtering<br>URL Filtering<br>URL Filtering<br>DMZ<br>AntiARP Cheating<br>Route Setup<br>Management<br>Apply Modify | MAC Filtering Entries in this table are used to restrict certain types of de Gateway. Use of such filters can be helpful in securing or Enable MAC Filtering MAC Address: Comment: Apply Changes Reset Current Filter Table: | ita packets from your local network to l<br>restricting your local network. | nternet through the |
|                                                                                                    | MAC Address                                                                                                    | Comment                                                                     | Select              |
|                                                                                                    | Delete Selected Delete All Reset                                                                                                    |                                                                             |                     |

Wpisy w tej tabeli używane są do ograniczania określonych typów pakietów danych, które nie mają być wysyłane z sieci lokalnej do Internetu przez bramę. Korzystanie z takich filtrów może pomóc zabezpieczyć lub ograniczyć sieć lokalną.

Enable MAC Filtering (Włącz filtrowanie adresów MAC): po wybraniu tej opcji, można modyfikować filtr portu.

MAC Address (Adres MAC): należy wpisać adres MAC, np.00:AA:AB:01:71:

A1.

Current filter table (Tabela bieżących filtrów): Lista filtrów adresów MAC.

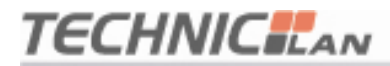

#### 4.5.4 Przekazywanie portów

| TECHNIC                                                                                                    |                                                                                                    |
|----------------------------------------------------------------------------------------------------|----------------------------------------------------------------------------------------------------|
| WAR-54GAT v2<br>Operation Mode<br>Unireless<br>TCP/IP Settings<br>Firewall<br>IP Filtering<br>MAC Filtering<br>MAC Filtering | Port Forwarding<br>Entries in this table allow you to automatically redirect common network services to a specific machine behind the NAT<br>firewall. These settings are only necessary if you wish to host some sort of server like a web server or mail server on<br>the private local network behind your Gateway's NAT firewall. |
| URL Filtering<br>DMZ                                                                                                    | Enable Port Forwarding                                                                                                    |
| AntiARP Cheating                                                                                                    | IP Address:                                                                                                    |
| Route Setup                                                                                                    | Protocol: Both 💌                                                                                                    |
| Apply Modify                                                                                                    | Port Range:                                                                                                    |
|                                                                                                    | Comment:                                                                                                    |
|                                                                                                    | Apply Changes Reset                                                                                                    |
|                                                                                                    | Current Port Forwarding Table:                                                                                                    |
|                                                                                                    | Local IP Address Protocol Port Range Comment Select                                                                                                    |
|                                                                                                    | Delete Selected Delete All Reset                                                                                                    |

Wpisy w tej tabeli pozwalają na automatyczne przekierowanie popularnych usług sieciowych do określonego urządzenia za zaporą sieciową NAT. Ustawienia te są potrzebne tylko wówczas, gdy zachodzi potrzeba hostowania jakiegoś serwera, np. serwera sieciowego lub pocztowego umieszczonego w sieci lokalnej za zaporą sieciową NAT bramy.

**Enable port (Włącz port):** po wybraniu tej opcji, można modyfikować filtrowanie adresów MAC.

IP Address (Adres IP): Adres IP komputera, na którym uruchomiona została usługa

**Protocol** (**Protokół**) - Protokół wykorzystywany przez usługę. Może to być albo **TCP**, **UDP** lub **oba** (wszystkie protokoły obsługiwane przez router).

**Port Range (Zakres portów) –** numery portów zewnętrznych. Można podać numer portu usługi lub zakres jej portów (format to: XXX – YYY, gdzie XXX oznacza port początkowy, a YYY port końcowy).

Current Port Forward Table (Bieżąca tabela przekazywania portów): lista portów, dla aktualnie skonfigurowanych usług.

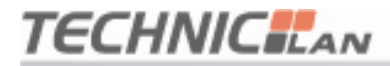

#### 4.5.5 Filtrowanie adresów URL

| TECHNIC                                                                                                    | TAN                                                                                                    |  |  |  |
|----------------------------------------------------------------------------------------------------|----------------------------------------------------------------------------------------------------|--|--|--|
| WAR-54GAT ∨2<br>Operation Mode<br>- Wireless<br>- TCP/IP Settings<br>- Firewall<br>- Port Filtering<br>- IP Filtering<br>- MAC Filtering<br>- MAC Filtering | URL Filtering URL filter is used to deny LAN users from accessing the internet. Block those URLs which contain keywords listed below. |  |  |  |
| Port Forwarding     Det Filtering     Det Filtering     Det Filtering     Det Filtering                                                                     |                                                                                                    |  |  |  |
| DMZ<br>AntiARP Cheating<br>Route Setup                                                                                                    | Apply Changes Reset                                                                                                    |  |  |  |
| ∎- Management                                                                                                    |                                                                                                    |  |  |  |
| Apply Modify                                                                                                    | Current Filter Table:                                                                                                    |  |  |  |
|                                                                                                    | URL Address Select                                                                                                    |  |  |  |
|                                                                                                    | Delete Selected Delete All Reset                                                                                                    |  |  |  |

Filtr URL używany jest do blokowania użytkownikom sieci LAN dostępu do Internetu. Można blokować adresy URL, które zawierają słowa kluczowe wypisane poniżej.

**Enable URL (Włącz URL):** wybierz tę opcję, jeżeli zachodzi potrzeba edycji adresu URL, np: xxx.comKliknij Apply changes (Zastosuj zmiany).

#### 4.5.6 Strefy DMZ

| TECHNIC                                                                                                    | ILAN                                                                                                    |
|----------------------------------------------------------------------------------------------------|----------------------------------------------------------------------------------------------------|
| VVAR-54GAT ∨2<br>→ Operation Mode<br>■ - Wirreless<br>■ - TO-PR Settings<br>■ - Fort Filtering<br>→ Port Filtering<br>→ MAC Filtering<br>→ Out Filtering<br>→ DMZ<br>→ AntiARP Cheating<br>→ Route Setup<br>■ - Management<br>→ Apply Modify | A Demilitarized Zone is used to provide Internet services without sacrificing unauthorized access to its local private network. Typically, the DMZ host contains devices accessible to Internet traffic, such as Web (HTTP ) servers, FTP servers, SMTP (e-mail) servers and DNS servers.   Enable DMZ DMZ Host IP Address:  Apply Changes Reset |

Opcja hosta DMZ umożliwia jednemu lokalnemu hostowi dostęp do Internetu do specjalnej usługi, np. serwera gier internetowych lub wideokonferencji. Host DMZ przekazuje wszystkie porty w tym samym czasie. Każdy komputer PC, który jest przekazywany musi mieć wyłączoną funkcję klienta DHCP i

## TECHNIC LAN

powinien mieć nadany statyczny adres IP, gdyż w przypadku korzystania z DHCP, adres IP może ulec zmianie.

**DMZ Enable (Włącz DMZ):** Po wybraniu tej opcji, strefę DMZ można edytować.

Adres IP hosta DMZ: należy wprowadzić adres IP, np. 192.168.1.6.

Kliknij **apply changes (zastosuj zmiany)**, co zakończy konfigurację strefy DMZ.

4.5.7 Ochrona przed atakiem typu ARP Cheating (Fałszowanie

#### ARP)

| TECHNI                                                                                                    |                                                                    |                                                                           |                                                                                         |                               |
|----------------------------------------------------------------------------------------------------|--------------------------------------------------------------------|---------------------------------------------------------------------------|-----------------------------------------------------------------------------------------|-------------------------------|
| WAR-54GAT ∨2<br>— Operation Mode<br>■ Wreless<br>■ TCP/IP Settings<br>■ Firewall<br>— Port Filtering<br>— IP Filtering<br>— MAC Filtering<br>— MAC Filtering<br>— Port Forwarding | This page can set the device to<br>address entry to local ARP cach | Cheating<br>send packets to other hosts<br>ne. Use of this function can l | to refresh their ARP cache, and can add<br>be helpful in preventing ARP virus or fake N | static IP-MAC<br>MAC address. |
| URL Filtering<br>DMZ<br>AntiARP Cheating                                                                                                    |                                                                    |                                                                           |                                                                                         |                               |
| Route Setup                                                                                                    |                                                                    | Add static                                                                | ARP entry                                                                               |                               |
| Apply Modify                                                                                                    | MAC Address:                                                       |                                                                           |                                                                                         |                               |
|                                                                                                    | IP Address:                                                        |                                                                           |                                                                                         |                               |
|                                                                                                    | Comment:                                                           |                                                                           |                                                                                         |                               |
|                                                                                                    | Add Entry Reset                                                    |                                                                           |                                                                                         |                               |
|                                                                                                    | Current Static ARP Table:                                          |                                                                           |                                                                                         |                               |
|                                                                                                    | IP Address                                                         | MAC Address                                                               | Comment                                                                                 | Select                        |
|                                                                                                    | Delete Selected Delete                                             | All Reset                                                                 |                                                                                         |                               |

Na tej stronie można ustawić urządzenie do wysyłania pakietów do innych hostów tak, aby odświeżyło swoją podręczną pamięć ARP, a także dodać statyczne adresy IP i MAC do lokalnej pamięci podręcznej ARP. Wykorzystanie tej funkcji jest pomocne w zapobieganiu wirusom ARP lub w zwalczaniu fałszywych adresów MAC.

#### 4.5.8 Konfiguracja protokołu routingu

Routing statyczny jest specjalnym typem routingu. W sieci, która odpowiednio wykorzystuje ten mechanizm, można ograniczyć przesyłaną ilość danych routingu, aby przyspieszyć przekazywanie pakietów. Celem adaptacji ustawień adresów IP, maski podsieci oraz adresu bramy jest ustalenie wpisu routingu. Jednym z zastosowań użytego adresu IP i maski podsieci jest określenie sieci

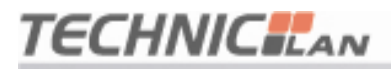

docelowej hosta. Po ustaleniu tej sieci, router przez zdefiniowaną bramę przekazuje pakiet do sieci/hosta docelowego.

| TECHNI                                                                                                    |                                           |                                         |                          |            |                  |                      |
|----------------------------------------------------------------------------------------------------|-------------------------------------------|-----------------------------------------|--------------------------|------------|------------------|----------------------|
| WAR-54GAT ∨2<br>— Operation Mode<br>= - Wireless<br>= - TCP/IP Settings<br>= - Firewall<br>— Port Filtering<br>— IP Filtering | <b>Route</b><br>This page is used to add/ | <b>Setup</b><br>delete static route fur | nction                   |            |                  |                      |
| MAC Filtering     Port Forwarding     URL Filtering     DMZ                                                                   | Enable Static Route<br>Destination IP:    |                                         |                          |            |                  |                      |
| Route Setup                                                                                                    | Subnet Mask:                              |                                         |                          |            |                  |                      |
| Apply Modify                                                                                                    | Default Gateway:                          |                                         |                          |            |                  |                      |
|                                                                                                    | Current Static IP Routin                  | ng Table:                               |                          |            |                  |                      |
|                                                                                                    | Destination IP Addr                       | ess M                                   | letmask                  | Gate       | way              | Select               |
|                                                                                                    | Add Route Dele                            | te Delete All                           | Refresh                  |            |                  |                      |
|                                                                                                    | Current Kernel IP Rout                    | ing Table:                              |                          |            |                  |                      |
|                                                                                                    | Destination<br>192.168.1.0                | Gateway<br>0.0.0.0                      | Genmask<br>255.255.255.0 | Flags<br>U | Metric Re<br>0 0 | f Use Iface<br>O brO |

The purpose of IP address (Cel adresu IP): pole używane do identyfikacji adresu docelowego, który ma zostać osiągnięty lub do wpisania adresu sieci docelowej.

**Subnet mask (Maska podsieci):** Pole skojarzone z polem The purpose of IP address (Cel adresu IP). Służy do określenia sieci docelowej. Adres docelowy i maska podsieci są identyfikatorem logicznym i obiektywnym sieci.

Gateway (Brama): Pakiet został wysłany na adres IP routera lub hosta.

**Notice (Powiadomienie):** Należy ustawić wpis routingu statycznego. Cel adresów IP nie może być adresem routera WAN lub adresem portu sieci LAN w tym samym segmencie sieci, z którego pakiet jest wysyłany.

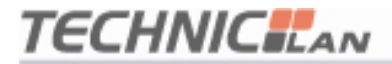

WAR-54GAT v2

#### 4.6 Zarządzanie

#### 4.6.1 Stan

| TECHNIC                                                                                                    | TLAN                   |                              |  |  |  |
|----------------------------------------------------------------------------------------------------|------------------------|------------------------------|--|--|--|
| WAR-54 GAT ∨2<br>→ Operation Mode<br>■ Wireless<br>■ TCP/IP Settings<br>■ Firewall<br>→ Route Setup<br>■ Management<br>→ Status | Access Poi             | nt Status                    |  |  |  |
|                                                                                                    |                        | System                       |  |  |  |
| DD Display current status                                                                                                    | Uptime                 | 0day:0h:16m:44s              |  |  |  |
| QoS                                                                                                    | Firmware Version       | WAR-54GAT v2-v1.0.00-B090717 |  |  |  |
| - Denial-of-Service                                                                                                    | Operation Mode         | WISP                         |  |  |  |
| Upgrade Firmware                                                                                                    | Wireless Configuration |                              |  |  |  |
| - Save/Reload Settings                                                                                                    | Mode                   | Client                       |  |  |  |
| Reboot                                                                                                    | SSID                   | TechnicLAN                   |  |  |  |
| Apply Modify                                                                                                    | Channel                | 01                           |  |  |  |
|                                                                                                    | Encryption             | Disabled                     |  |  |  |
|                                                                                                    | BSSID                  | 00:00:00:00:00               |  |  |  |
|                                                                                                    | Connection Status      | Scanning                     |  |  |  |
|                                                                                                    |                        | TCP/IP Configuration         |  |  |  |
|                                                                                                    | Attain IP Protocol     | Fixed IP                     |  |  |  |
|                                                                                                    | IP Address             | 192.168.1.1                  |  |  |  |
|                                                                                                    | - · · · ·              |                              |  |  |  |

Strona ta wyświetla dane o bieżącym stanie i określonych ustawieniach podstawowych urządzenia. Można tu sprawdzić informację o systemie i informacje o interfejsach LAN oraz WAN.

#### 4.6.2 Statystyka

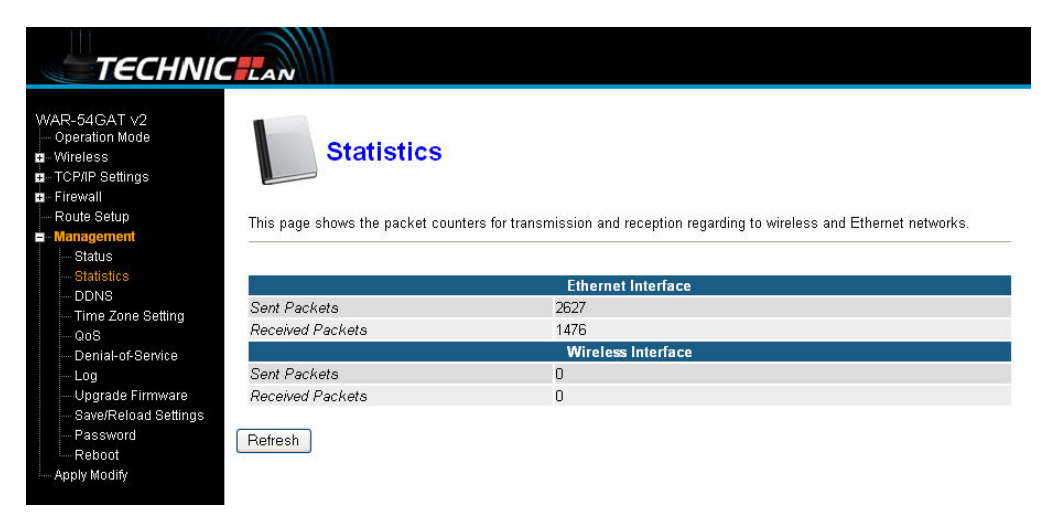

Strona ta pokazuje liczniki pakietów wysłanych i odebranych zarówno dla sieci

bezprzewodowej, jak i dla sieci Ethernet.

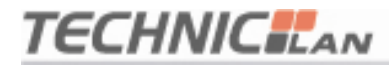

#### 4.6.3 Ustawienia dynamicznego DNS

| R-54GAT ∨2<br>peration Mode<br>ireless<br>CP/IP Settings | Dynamic                         | DNS Setting                                                                            |
|----------------------------------------------------------|---------------------------------|----------------------------------------------------------------------------------------|
| rewall                                                   |                                 |                                                                                        |
| oute setup                                               | Dynamic DNS is a service, that  | t provides you with a valid, unchanging, internet domain name (an URL) to go with that |
| - Status                                                 | (possibly everchanging) IP-addr | 1855.                                                                                  |
| - Statistics                                             |                                 |                                                                                        |
| DDNS                                                     | Enable DDNS                     |                                                                                        |
| Time Zone Setting                                        |                                 |                                                                                        |
| - QoS                                                    | Service Provider :              | DynDNS 🗸                                                                               |
| Denial-of-Service                                        | Domain Name :                   |                                                                                        |
| Log                                                      | Domain Nume .                   |                                                                                        |
| - Opgrade Firmware<br>Save/Boload Sottings               | User Name/Email:                |                                                                                        |
| - Password                                               | Password/Key:                   |                                                                                        |
| Reboot                                                   | one e acon in narional e ar     |                                                                                        |
| and a follow which a                                     | Note:                           |                                                                                        |

Dynamiczny DNS to usługa, która zapewnia poprawny, niezmienny adres domeny internetowej (adres URL), do którego należy się udać z danym (prawdopodobnie za każdym razem zmienianym) adresem IP. Dynamiczny DNS umożliwia przypisanie stałej nazwy hosta i domeny do dynamicznego adresu IP. Jest to użyteczna funkcja, gdy udostępnia się własną stronę internetową, serwer FTP lub inny serwer, który znajduje się za routerem. Przed skorzystaniem z tej funkcji, należy zarejestrować się u dostawcy usługi dynamicznego DNS, np.: <u>www.oray.net</u> lub <u>www.comexe.cn</u>. Dostawca taki zapewni odpowiednie hasło lub klucz.

Aby skonfigurować dynamiczny DNS należy wykonać poniższą procedurę:

1. Wpisać nazwę dostawcy usługi (service provider).

2. Wpisać nazwę użytkownika (User Name) dla konta dynamicznego DNS.

3. Wpisać hasło (Password) dla konta dynamicznego DNS.

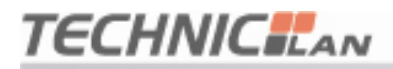

4. Domain Name (Nazwa domeny) – w tym miejscu wyświetlane są nazwy domen.

Kliknij Apply Changes (Zastosuj zmiany), aby wylogować się z usługi dynamicznego DNS.

#### 4.6.4 Ustawienia strefy czasowej

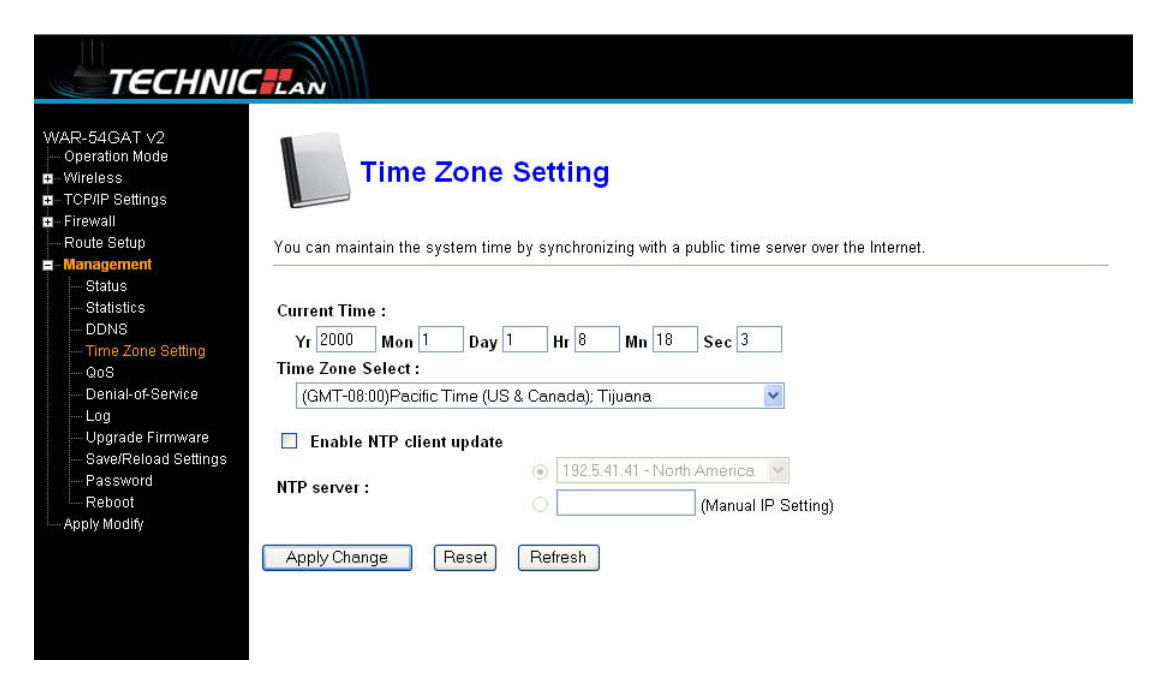

Można zarządzać czasem systemu synchronizując go z publicznym serwerem

czasu dostępnym przez Internet.

Current time (Bieżący czas): należy wpisać datę i godzinę.

Time Zone Select (Wybór strefy czasowej): z listy rozwijanej należy wybrać

lokalną strefę czasową.

Enable NTP client update (Włącz aktualizację klienta NTP): należy zaznaczyć tę opcję, jeżeli czas ma być pobierany z serwera NTP.

NTP server (Serwer NTP): należy wybrać serwer z listy.

Kliknij Apply changes (Zastosuj zmiany), aby pobrać czas z Internetu, jeżeli dostępne jest połączenie z Internetem.

## 

#### 4.6.5 QOS

- Wczytywanie 512 (kbit/s)Pobieranie 512(kbit/s)
- IP addresses (Adresy IP): Należy podać adresy IP. Może to być pojedynczy adres IP lub wiele adresów IP. Jeżeli ustawiona jest opcja IP address paragraph (akapit adresu IP), oznacza to, że adres wszystkich adresów IP będzie kolejno współdzielony i skonfigurowany tak, aby korzystać z przydzielonej przepustowości łącza. Adresy te mogą używać całej przepustowości modelu. Można je także zmuszać do stosowania określonej przepustowości.

| TECHNIC                                                                                                    | LAN                                                                       |                                                                   |                                                        |                           |  |
|----------------------------------------------------------------------------------------------------|---------------------------------------------------------------------------|-------------------------------------------------------------------|--------------------------------------------------------|---------------------------|--|
| WAR-54GAT ∨2<br>— Operation Mode<br>■ - Wireless<br>■ - TCP/IP Settings<br>■ - Frewall<br>■ - Route Setup<br>■ - Management<br>Status<br>— - Statistics | QOS<br>This page can control the rate on<br>Note: If you add any QoS rule | of the services, and can a<br>es, the DoS function will           | dd or delete custom service us<br>have no effect.      | ing "Service Management". |  |
|                                                                                                    |                                                                           |                                                                   |                                                        |                           |  |
| QoS                                                                                                    | Upstream(I                                                                | Kbit/Sec)                                                         | Downstr                                                | eam(Kbit/Sec)             |  |
| Denial-of-Service                                                                                                    | 512                                                                       |                                                                   | 51                                                     | 2                         |  |
|                                                                                                    |                                                                           | Qualit                                                            | y of Service                                           |                           |  |
| Reboot                                                                                                    |                                                                           | SNMP [UDP/161~1                                                   | 161]                                                   |                           |  |
| · Apply Modify                                                                                                    | Service:                                                                  | Service Mena                                                      | jemeni                                                 |                           |  |
|                                                                                                    | Direction:                                                                | Upstream                                                          | *                                                      |                           |  |
|                                                                                                    | IP:                                                                       | 0.0.0.0                                                           | to 0.0.0.0                                             |                           |  |
|                                                                                                    | Mini. Rate:                                                               | Kbit/                                                             | sec                                                    |                           |  |
|                                                                                                    | Max. Rate:                                                                | Kbit/                                                             | sec                                                    |                           |  |
|                                                                                                    | Bandwidth sharing:                                                        | <ul> <li>Share total bandv</li> <li>○ Assign bandwidth</li> </ul> | width with all IP addresses.<br>n for each IP address. |                           |  |

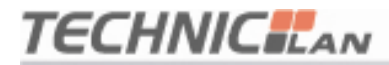

#### 4.6.6 Atak typu Denial of Service

| тесный                                                                                                    |                                                                                                    |                                   |                                                                      |
|----------------------------------------------------------------------------------------------------|----------------------------------------------------------------------------------------------------|-----------------------------------|----------------------------------------------------------------------|
| WAR-54GAT v2<br>Operation Mode<br>Wireless<br>TCP/IP Settings<br>Firewall<br>Route Setup<br>Management                                                                                | A "denial-of-service" (DoS) attack is character<br>service from using that service.                                                                       | ized by an explicit attempt by ha | ckers to prevent legitimate users of a                               |
| Statistics     Statistics     DDNS     Time Zone Setting     QoS     Denial-of-Service     Log     Upgrade Firmware     Save/Reload Settings     Password     Reboot     Apply Modify | <ul> <li>Enable DoS Prevention</li> <li>SYN Flood</li> <li>FIN Flood</li> <li>UDP Flood</li> <li>ICMP Flood</li> <li>IP Spoof</li> <li>WinNuke</li> </ul> | 0<br>0<br>0                       | Packets/Second<br>Packets/Second<br>Packets/Second<br>Packets/Second |
|                                                                                                    | Select ALL Clear ALL Apply Changes                                                                                                    |                                   |                                                                      |

Atak typu "denial of service" (DoS) charakteryzuje się tym, że hakerzy próbują zapobiec korzystaniu z usługi uprawnionym do tego użytkownikom.

#### Enable DOS Prevention (Włącz ochronę przed atakiem DoS): należy

włączyć tę opcję, aby zmienić ustawienia ochrony przed atakami DoS.

#### Enable Source IP Blocking (Włącz blokowanie źródłowych adresów IP):

można w tym miejscu ustawić czas blokowania adresów IP.

Kliknij przycisk Apply changes (Zastosuj zmiany). Ochrona przeciw atakom DoS zostanie zastosowana.

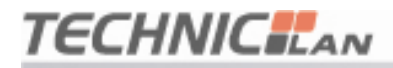

#### 4.6.7 Dziennik systemowy

| TECHNIC                                                                                                    |                                                                                              |  |
|----------------------------------------------------------------------------------------------------|----------------------------------------------------------------------------------------------|--|
| WAR-54GAT v2<br>— Operation Mode<br>B - Wirreless<br>— TCP/IP Settings<br>— Firewall<br>— Route Setup<br>= Management<br>— Status                           | <b>System Log</b><br>This page can be used to set remote log server and show the system log. |  |
| Statistics<br>DDNS<br>Time Zone Setting<br>OoS<br>Denia-of-Service<br>Log<br>Upgrade Firmware<br>Save/Reload Settings<br>Password<br>Reboot<br>Apply Modify | Enable Log     Enable Remote Log     Log Server IP Address:     Apply Changes                |  |

Na tym ekranie można ustawić zdalny serwer dziennika zdarzeń i wyświetlić dziennik zdarzeń systemowych.

#### 4.6.8 Aktualizacja oprogramowania sprzętowego

| TECHNIC                                                                                                    |                                                                                                    |
|----------------------------------------------------------------------------------------------------|----------------------------------------------------------------------------------------------------|
| WAR-54GAT V2<br>— Operation Mode<br>B. Wireless<br>TCP/IP Settings<br>E. Firewall<br>— Route Setup<br>Hanagement<br>— Status<br>— Status<br>— Statistics | Upgrade Firmware<br>This page allows you upgrade the Access Point firmware to new version. Please note, do not power off the device during<br>the upload because it may crash the system.<br>Don't use the wan connection to upgrade firmware! |
| DDNS<br>Time Zone Setting<br>QoS<br>Denial-of-Service<br>Log<br>Upgrade Firmware<br>SevelPeload Settings                                                 | Select File: Browse                                                                                                    |
| Apply Modify                                                                                                    |                                                                                                    |
|                                                                                                    |                                                                                                    |

Niniejsza strona umożliwia aktualizację do nowszej wersji oprogramowania sprzętowego punktu dostępowego. Należy zauważyć, żeby nie wyłączać urządzenia podczas wczytywania nowego oprogramowania sprzętowego, gdyż może to doprowadzić do uszkodzenia systemu.

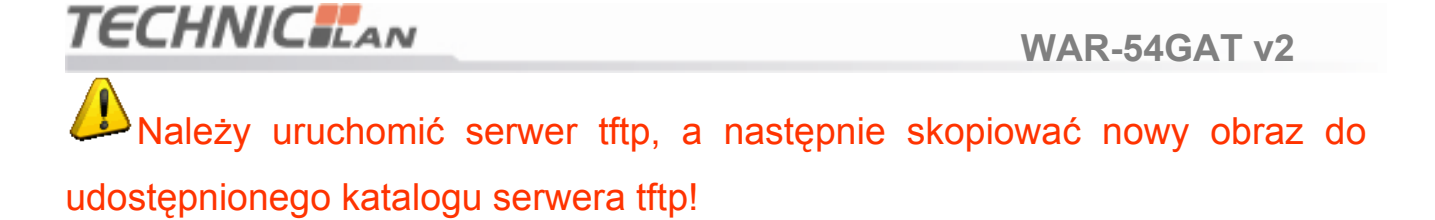

#### 4.6.9 Zapisywanie i ponowne wczytywanie ustawień

| R-54GAT ∨2<br>peration Mode<br>/ireless<br>CP/IP Settings<br>irewall | Save/Reload S                                                                       | ettings                                                                                                    |
|----------------------------------------------------------------------|-------------------------------------------------------------------------------------|----------------------------------------------------------------------------------------------------|
| oute Setup<br>I <mark>anagement</mark><br>Status                     | This page allows you save current settin<br>Besides, you could reset the current co | igs to a file or reload the settings from the file which was saved previously.<br>nfiguration to factory default. |
| - Statistics<br>- DDNS<br>Time Zene Setting                          | Save Settings to File:                                                              | Save                                                                                                    |
| QoS<br>QoS<br>Denial-of-Service<br>Log                               | Load Settings from File:                                                            | Browse Upload                                                                                                    |
| Upgrade Firmware<br>Save/Reload Settings<br>Password                 | Reset Settings to Default:                                                          | Reset                                                                                                    |

Na tym ekranie można zapisać bieżące ustawienia do pliku lub wczytać ustawienia z pliku, który był wcześniej zapisany. Poza tym można przywrócić domyślne ustawienia fabryczne konfiguracji.

#### 4.6.10 Konfiguracja hasła

| TECHNIC                                                                                                    |                                                                                       |                                                                   |
|----------------------------------------------------------------------------------------------------|---------------------------------------------------------------------------------------|-------------------------------------------------------------------|
| WAR-54GAT v2<br>Operation Mode<br>Wireless<br>TCP/IP Settings<br>Firewall<br>Route Setup<br>Management<br>Status | Password Setup This page is used to set the account to access disable the protection. | the web server of Access Point. Empty user name and password will |
| Statistics<br>DDNS                                                                                               | User Name:                                                                            |                                                                   |
| Time Zone Setting<br>QoS                                                                                         | New Password:                                                                         |                                                                   |
| Denial-of-Service                                                                                                | Confirmed Password:                                                                   |                                                                   |
| Upgrade Firmware<br>Save/Reload Settings<br>Password<br>Reboot<br>Apply Modify                                   | Apply Changes Reset                                                                   |                                                                   |
|                                                                                                    |                                                                                       |                                                                   |
|                                                                                                    |                                                                                       |                                                                   |

Ten ekran służy do konfigurowania konta dostępowego do serwera sieciowego punktu dostępowego. Puste pole z nazwą użytkownika i hasłem wyłączy ochronę.

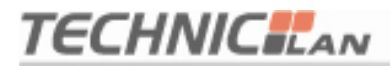

#### 4.6.11 Ponowne uruchomienie urządzenia

| TECHNIC                                                                                                    | LAN                                                      |
|----------------------------------------------------------------------------------------------------|----------------------------------------------------------|
| WAR-54GAT V2<br>Operation Mode<br>Writeless<br>Frewall<br>Route Setup<br>Management<br>Statistics<br>DDNS<br>Time Zone Setting<br>Operate Firmware<br>Save/Reload Settings<br>Password<br>Reboot<br>Apply Modify | This function serves to reboot device at once.<br>Reboat |

Po zmianie określonych ustawień konfiguracyjnych, aby możliwe było ich faktyczne zadziałanie, może zajść potrzeba ponownego uruchomienia systemu.

**Uwaga:** Czas potrzebny na ponowne uruchomienie urządzenia może być dłuższy, niż 1 minuta. Prosimy o cierpliwość.

#### 4.6.12 Stosowanie modyfikacji

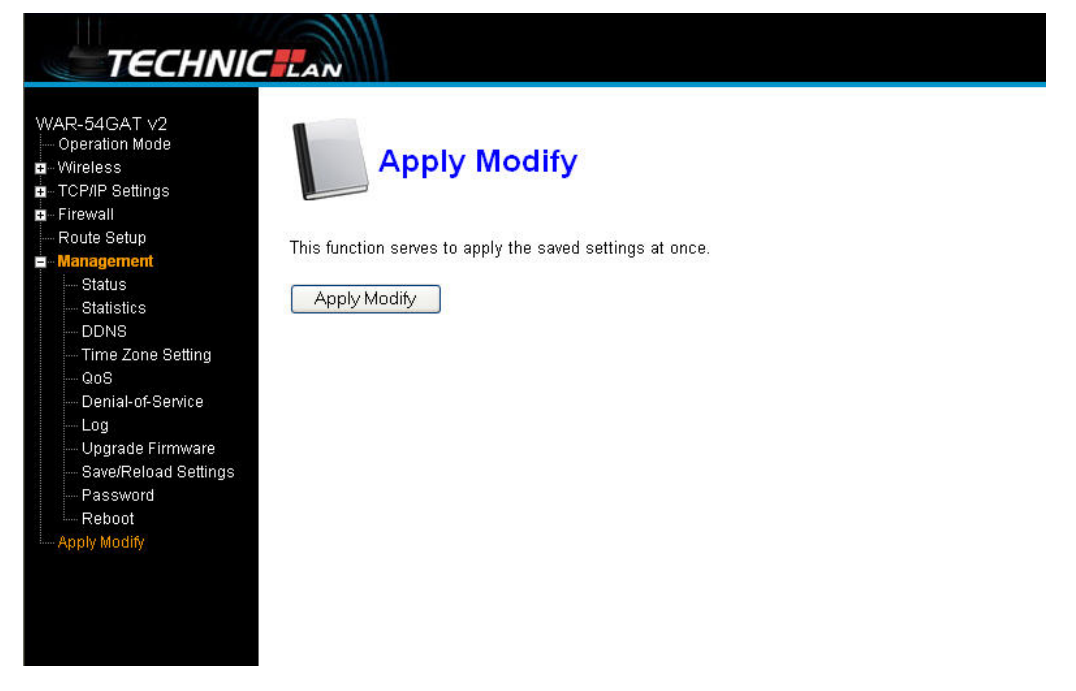

Funkcja ta umożliwia za jednym razem zastosowanie zapisanych ustawień.

#### **Dodatek 1**

#### Konfiguracja przeglądarki Internet Explorer:

1. Otwórz przeglądarkę Internet Explorer, po czym wybierz Narzędzia  $\rightarrow$  Opcje

internetowe..., Rysunek 1.

| http://www.sogou.com/    | index.htm?pid=sogou-wsse-6d2f13 🔳 🗖 🔀                                                                                         |
|--------------------------|----------------------------------------------------------------------------------------------------|
| File Edit View Favorites | Tools Help                                                                                                    |
| Back - D - X             | Mail and News       Favorites         Synchronize       Synchronize         Windows Update       Nks         Nks       SnagIt |
| Search Companion         | Internet Options                                                                                                    |
| Search                   |                                                                                                    |
| Enables you to chang     |                                                                                                    |

2. W oknie Opcje internetowe kliknij odnośnik do pola "Ustawienia połączenia telefonicznego i wirtualnej sieci prywatnej", aby usunąć wszystkie wpisy (do momentu, aż pole to będzie puste). Patrz Rysunek 2.

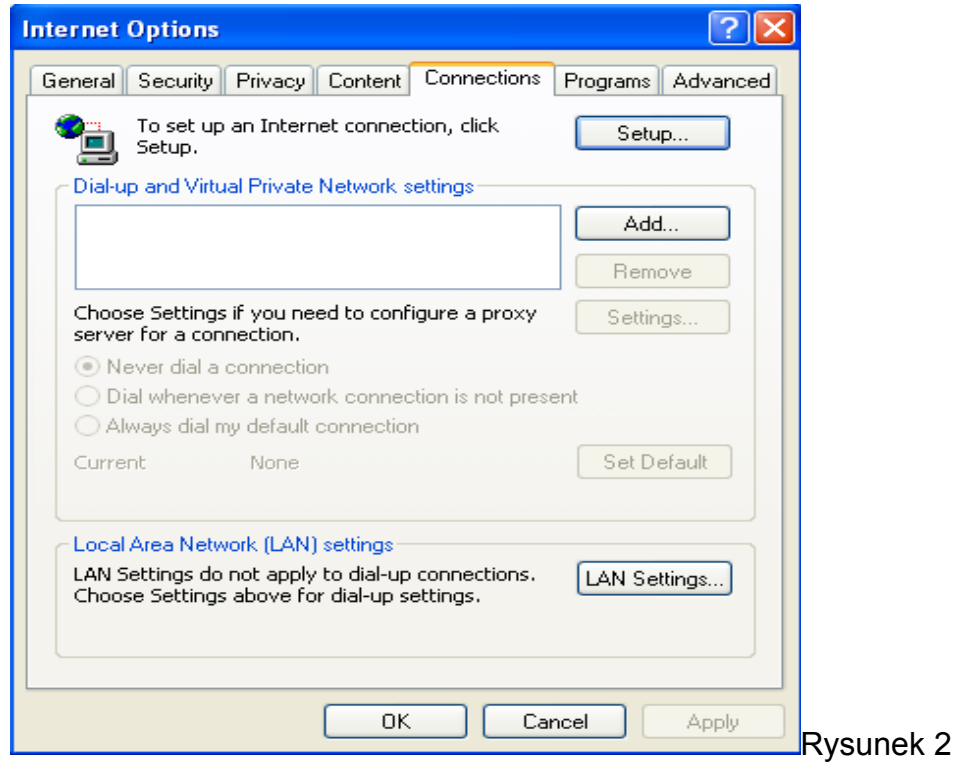

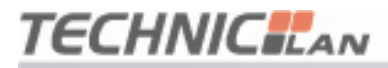

3. Kliknij przycisk Ustawienia sieci LAN... i skonfiguruj ustawienia tak, jak ilustruje to Rysunek

4. Następnie kliknij przycisk OK, aby powrócić do poprzedniego okna.

| L | .ocal Area Network (LAN) Settings 🛛 🔹 💽                                                                                                    |         |
|---|----------------------------------------------------------------------------------------------------|---------|
|   | Automatic configuration<br>Automatic configuration may override manual settings. To ensure the<br>use of manual settings, disable automatic configuration.<br>Automatically detect settings<br>Use automatic configuration script |         |
|   | Address Proxy server Use a proxy server for your LAN (These settings will not apply to dial-up or VPN connections).                                                                                                    |         |
|   | Address: Port: Advanced Bypass proxy server for local addresses                                                                                                    |         |
|   | OK Cancel                                                                                                    | Rysuneł |

5. Wróć do głównego okna przeglądarki Internet Explorer, rozwiń menu Plik, a następnie wyłącz zaznaczenie opcji Pracuj w trybie offline (spowoduje to wyłączenie ikony  $\sqrt{2}$  znajdującej się przed nazwą opcji). Jeżeli opcja ta nie jest włączona, nie należy wykonywać opisanej w tym punkcie czynności. Patrz Rysunek 4.

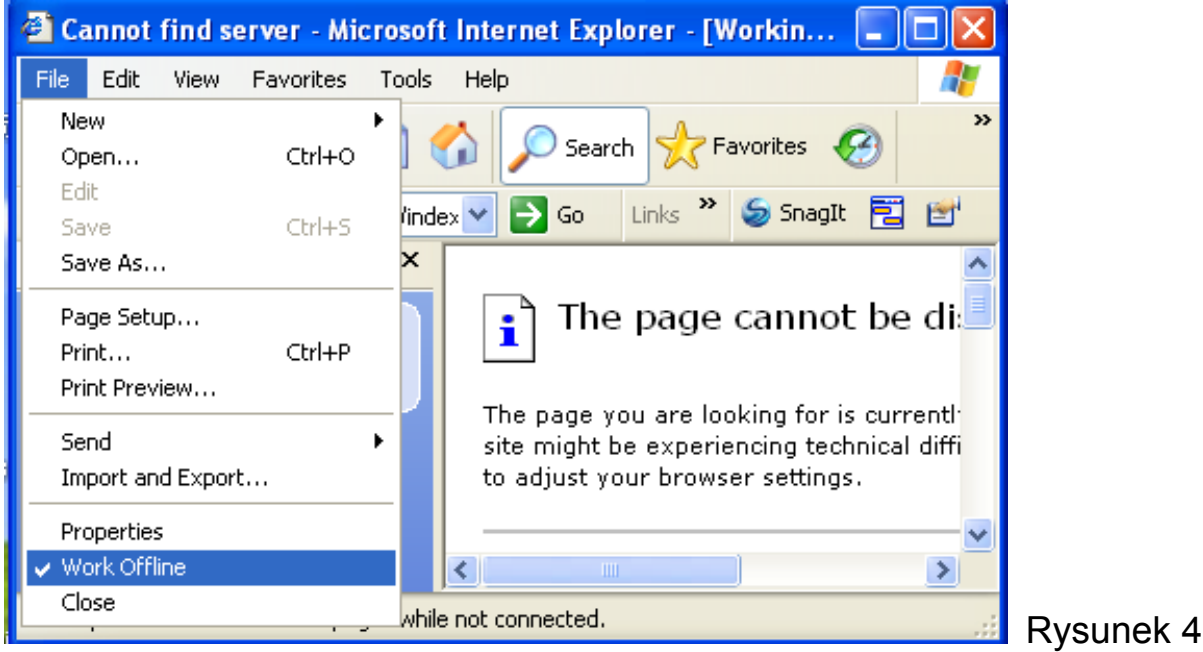

Urządzenie zawiera wartościowe( niebezpieczne ) materiały. Należy je utylizować oddzielnie od niesortowanych odpadów domowych. Zużyte urządzenie należy utylizować w sposób właściwy i fachowy, zgodnie z przepisami i ustawami obowiązującymi w danym kraju.

## 🖍 нь 🕱 С Є 🕕